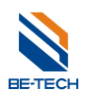

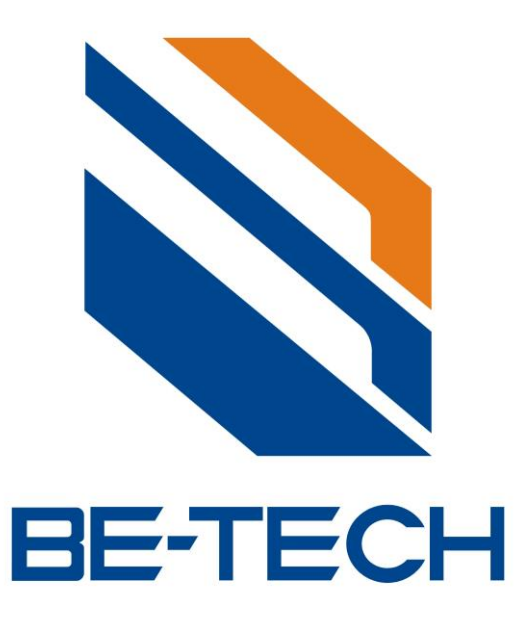

# BIS Locker Manual Instruction

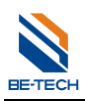

| _  | -1 | D. | -7 | 1  |
|----|----|----|----|----|
| đ. | 9  | P  |    |    |
| K. | _  | 2  | -  | а. |
|    | -  | ~  |    | 8  |

# Content

| 1. System Overview                                    |    |
|-------------------------------------------------------|----|
| 1.1. System components                                | 3  |
| The Locker (Be-Tech code:C1100M9-12GX)                | 3  |
| 1.2. Mifare RFID Electronic Cyber Locker Introduction | 4  |
| 1.3. RFID card encoder                                | 4  |
| 1.4. BIS Locker V1.0.3.0                              | 4  |
| 1.1.1. Hardware requirements                          | 5  |
| 1.1.2. The requirements for the PCs OS are:           | 5  |
| 2. Before software installation                       | 5  |
| 2.1. In Win 7                                         | 6  |
| 2.2. Win 8                                            | 9  |
| 3. Software installations                             |    |
| 4. Load software                                      | 15 |
| 5. Before programming a lock                          |    |
| 5.1. Locker type                                      |    |
| 5.2. Create Locker Number                             |    |
| 5.2.1. Create locker                                  |    |
| 5.3. Create Mater keys                                | 20 |
| 5.4. Encoder driver installation                      |    |
| 5.5. Encoder selection                                |    |
| 6. Main steps to program a lock                       |    |
| 6.1. System ID card (S50)                             | 27 |
| 6.2. Lock setting card (S50)                          | 30 |
| 6.3. Emergency cards (S50)                            |    |
| 6.4. Assign member (Operator log in)                  | 32 |
| 7. Issue guest card (S1=S)                            | 39 |
| 8. Self select function ( S1=D)                       | 40 |
| 8.1. Allow Self select function on the software       | 40 |
| 8.2. Program Key card with self select function       | 41 |
| 8.3. Opearation with the Key card                     | 41 |
| 8.3.1. Lock the locker                                | 41 |
| 8.3.2. Unlock the locker                              | 41 |
| 9. Back up database                                   |    |
| 10. Software registration                             | 43 |
| 11. Trouble and Shooting                              | 44 |
| 11.1. Run software error                              | 44 |
| 11.2. Encoder is not working                          | 44 |
| 11.3. Illegal card error                              | 44 |
| 11.4. Low voltage alarm                               | 44 |
|                                                       |    |

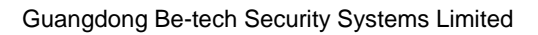

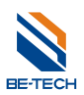

# 1. System Overview

# 1.1. System components

The Locker (Be-Tech code:C1100M9-12GX)

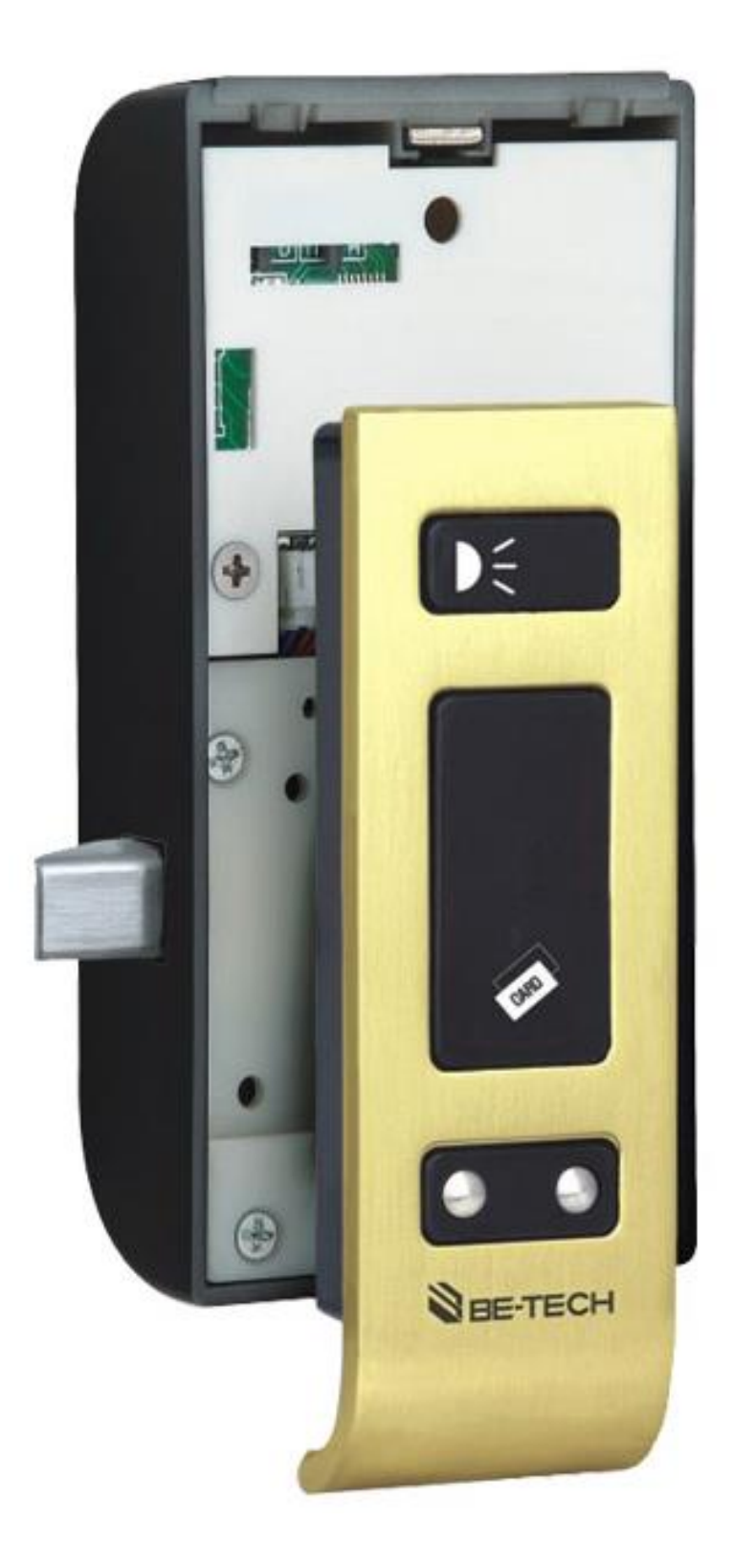

#### **1.2. Mifare RFID Electronic Locker Introduction**

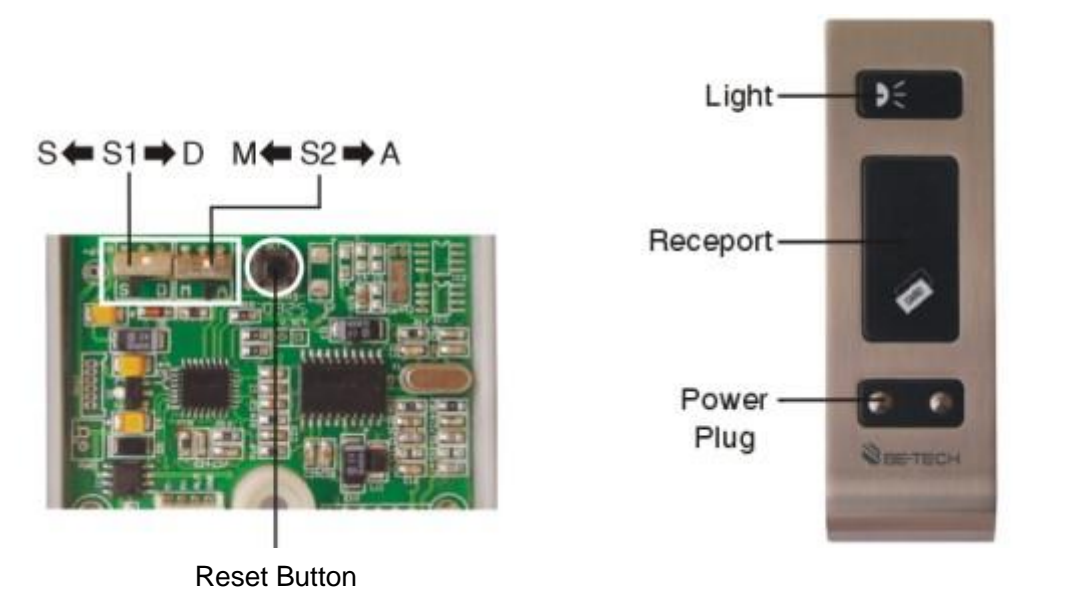

(C1100M9-12GX)

Note: S1= "S" stands for Assigned-Use key mode (Hotel lock function);

S1="D" stands for Free-Use key mode;

S2 functional switch is useless on this system.

#### 1.3. RFID card encoder

It is used for reading and writing cards

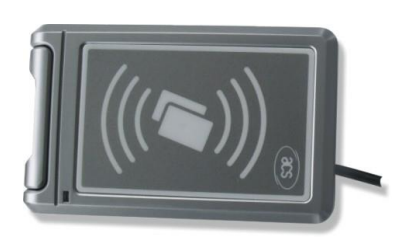

RW-41

#### 1.4. BIS Locker V1.0.3.0

We have the pleasure in recommending you the electronic locker management system (**BIS Locker V1.0.3.0**) issued by Be-Tech and with Be-Tech highly encryption scheme, which can be work with our Cyber series locker (Be-Tech code: C1100M9-12GX) through simple instruction to meet lots of project needs, such as Spa/Fitness center, Resorts, Golf clubs, Sauna, Sport center, Gym center and so on.

The BIS software comes on a CD. The software can be installed on any PC running Windows 98, 2000, NT, XP, Vista, Win 7, Win 8, Win sever 2003, Win server 2008.

Version 2014

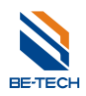

#### 1.1.1. Hardware requirements

Most common brand PCs that meet the requirements for Windows98, 2000, NT, XP, Vista, Win 7, Win 8, Win sever 2003, Win server 2008 can be used

#### 1.1.2. The requirements for the PCs OS are:

Windows 98/NT/2000/XP/Vista/7/8

#### 2. Before software installation

Closing UAC is necessary before installing be-tech locking system, otherwise you will get an error while running the software, and then you can not use the software. Please see below to close in Win 7 and Win 8.

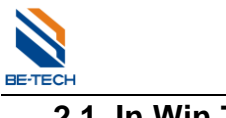

#### 2.1. In Win 7

Press "Star" in the Win 7, you see the screen as below, and then type "UAC"

|      | Microsoft Office Outlook 2007  | •                    |
|------|--------------------------------|----------------------|
| X    | Microsoft Office Excel 2007    | ,                    |
|      | Microsoft Office Word 2007     | Simon                |
| 17.  | Microsoft Office Visio 2007    | Documents            |
|      | Calculator                     | Pictures             |
| S    | Skype                          | Games                |
| 2    | BIS Hotel 5.7                  | Computer             |
| Ai   | Adobe Illustrator CS6 (64 Bit) | Connect To           |
| C KI | Samsung Kies                   | Control Panel        |
|      | LINE                           | Devices and Printers |
| 1    | PhotoImpact X3                 | Default Programs     |
|      | Sony PC Companion 2.1          | Administrative Tools |
|      | Notepad                        | Help and Support     |
|      | WinRAR                         | Run                  |
| "    | FastStone Photo Resizer        | 10                   |
| >    | All Programs                   | JAC                  |
| Se   | earch programs and files       | 🔎 🚺 Shut down 🕨      |

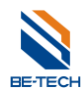

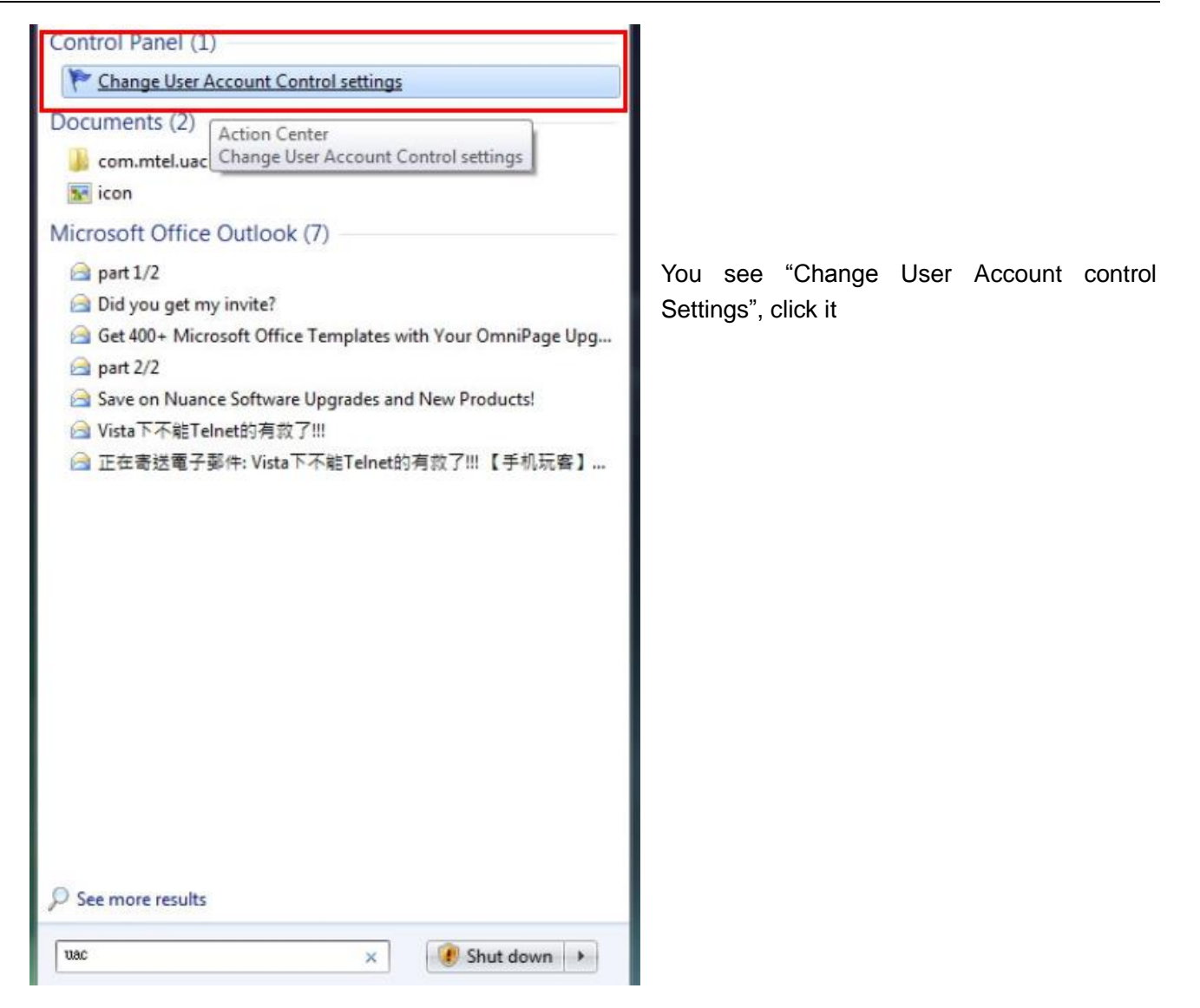

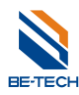

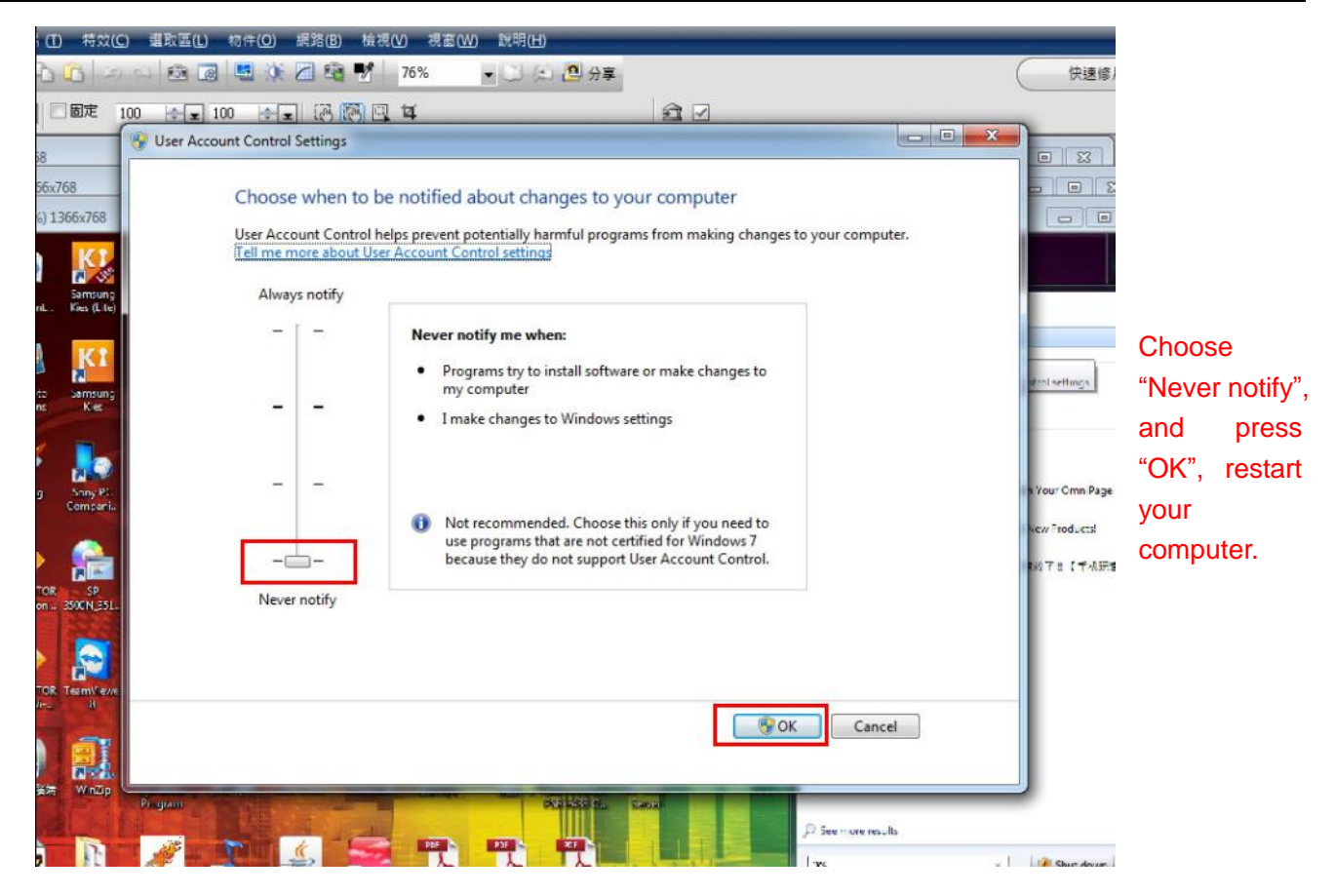

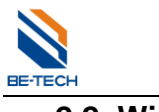

# 2.2. Win 8

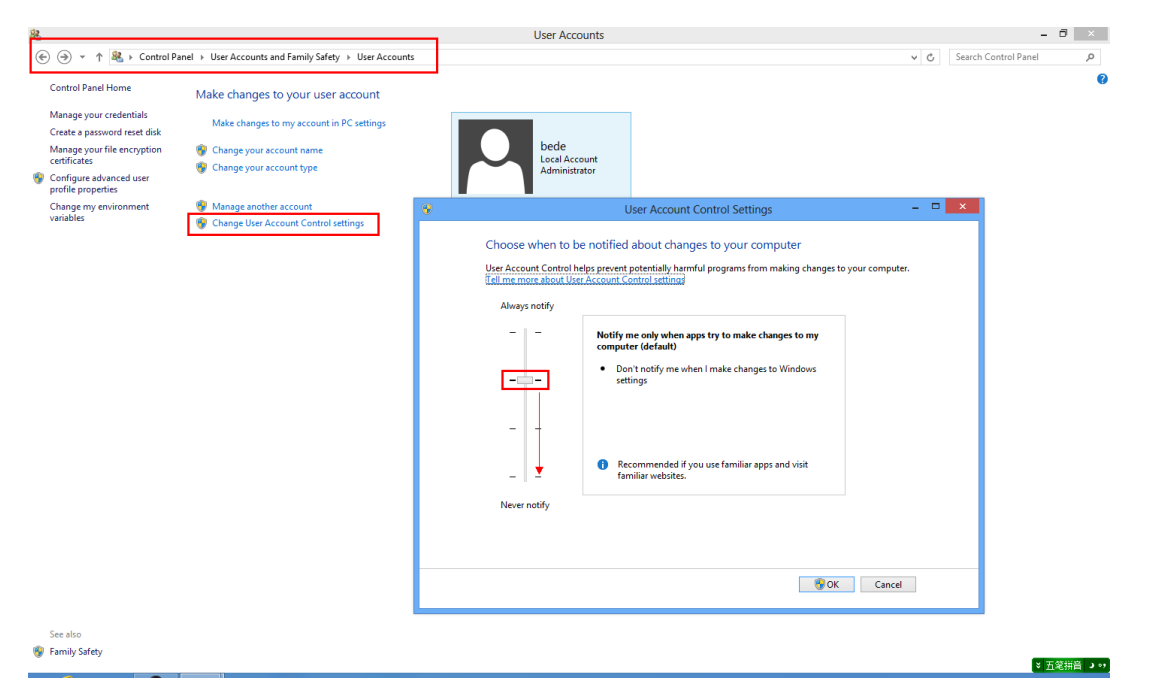

| •                                                         | User Account Control Settings – 🗆 🗙                                                                                                    |                                                                        |
|-----------------------------------------------------------|----------------------------------------------------------------------------------------------------|------------------------------------------------------------------------|
| Choose w<br>User Accour<br><u>Tell me mor</u><br>Always r | when to be notified about changes to your computer<br>In Control helps prevent potentially harmful programs from making changes to your computer.<br>e about User Account Control settings<br>notify |                                                                        |
| -                                                         | <ul> <li>Never notify me when:         <ul> <li>Apps try to install software or make changes to my computer</li> <li>I make changes to Windows settings</li> </ul> </li> </ul>                       | Choose "Never<br>notify", and press<br>"OK", restart your<br>computer. |
|                                                           | - 1 Not recommended.                                                                                                    |                                                                        |
| Never no                                                  | btify                                                                                                    |                                                                        |
|                                                           |                                                                                                    |                                                                        |
|                                                           | @ OK Cancel                                                                                                    |                                                                        |

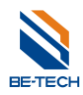

# 3. Software installations

Find out Be-tech installation "exe" file

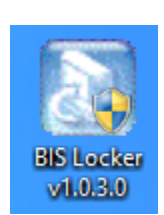

and double click.

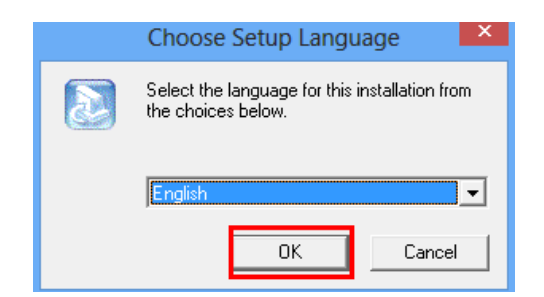

| BIS L | ock v1.0 - InstallShield Wizard                                                                                                    |                                                                      |
|-------|----------------------------------------------------------------------------------------------------|----------------------------------------------------------------------|
|       | Welcome to the Install Shield Wizard for BIS Lock v1.0 on your computer. To continue, click Next.             < Back       Next >             Cancel | Double click the file<br>and prepare to install<br>Click <b>Next</b> |

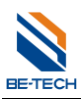

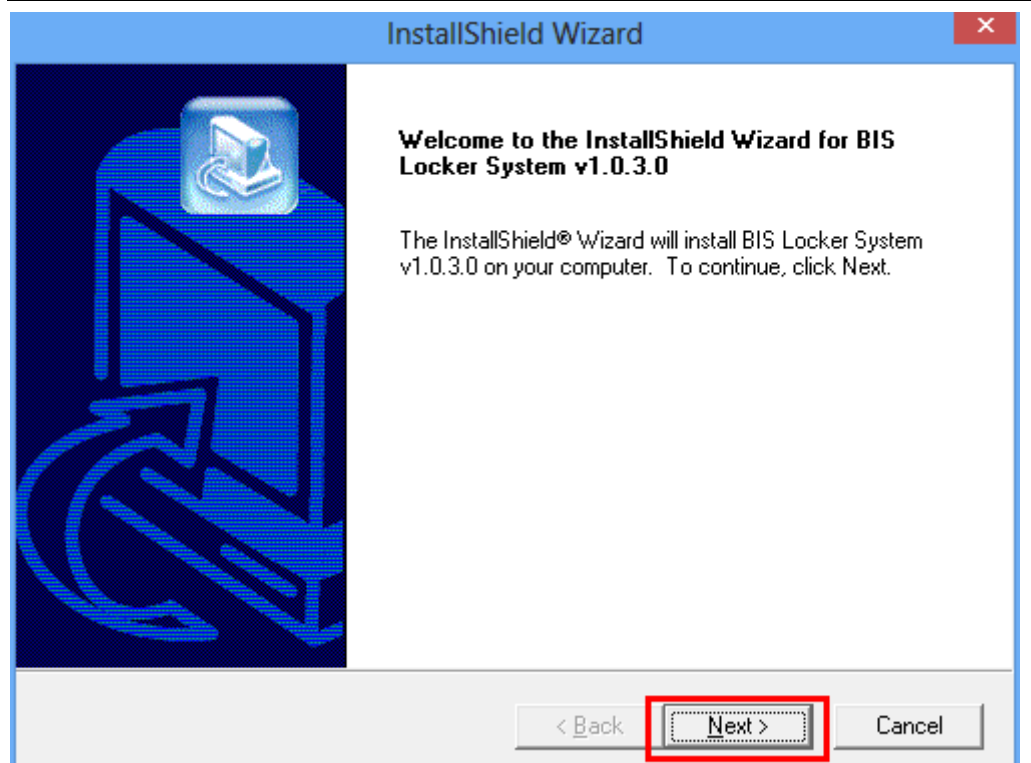

| InstallShield Wizard                                                  | ×    |
|-----------------------------------------------------------------------|------|
| Customer Information<br>Please enter your information.                |      |
| Please enter your name and the name of the company for whom you work. |      |
| User Name:<br> AAA                                                    | _    |
| Company Name:<br>AAA                                                  |      |
|                                                                       |      |
| InstallShield                                                         |      |
| <back next=""> Car</back>                                             | ncel |

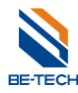

| InstallShield Wizard                                                                                             |
|----------------------------------------------------------------------------------------------------|
| Choose Destination Location<br>Select folder where Setup will install files.                                     |
| Setup will install BIS Locker System v1.0.3.0 in the following folder.                                           |
| To install to this folder, click Next. To install to a different folder, click Browse and select another folder. |
| Destination Folder                                                                                               |
| C:\Program Files\Be-Tech Browse                                                                                  |
| nstallShield                                                                                                    |
| < Back Next > Cancel                                                                                             |

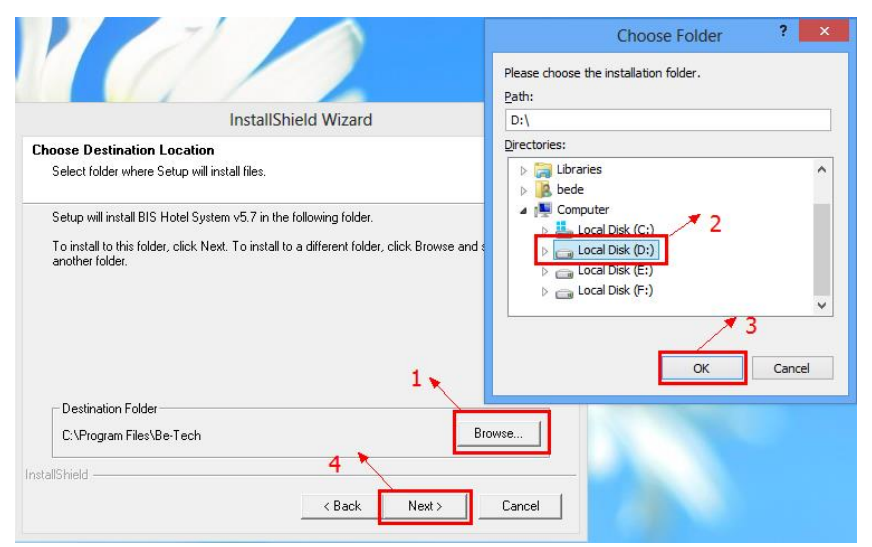

#### Note:

For OS Win 8, please install the software locating in other local disk except C:, otherwise that would be some little problem when you run the software. The problem is caused by the security level of Win 8, not by BIS software.

| InstallShield Wizard                            |                                                                                        |  |  |
|-------------------------------------------------|----------------------------------------------------------------------------------------|--|--|
| Setup Type<br>Select the Setup Type to install. |                                                                                        |  |  |
| Click the type                                  | of Setup you prefer, then click Next.                                                  |  |  |
| C <u>T</u> ypical                               | Program will be installed with the most common options. Recommended for<br>most users. |  |  |
| C <u>C</u> ompact                               | Program will be installed with minimum required options.                               |  |  |
| © Custom                                        | You may choose the options you want to install. Recommended for advanced<br>users.     |  |  |
| InstallShield ———                               |                                                                                        |  |  |
|                                                 | < <u>B</u> ack <u>N</u> ext > Cancel                                                   |  |  |

Version 2014

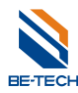

| InstallS                                                                             | Shield Wizar          | rd                                                                                                    | × |
|--------------------------------------------------------------------------------------|-----------------------|----------------------------------------------------------------------------------------------------|---|
| Select Components<br>Choose the components Setup will install.                       |                       |                                                                                                    |   |
| Select the components you want to install,<br>install.<br>BIS Locker System v1.0.3.0 | and clear the co      | Description<br>Description<br>BIS Locker System. Either<br>Microsoft SQL Server or<br>Microsoft Access can be use. |   |
| Space Required on C:<br>Space Available on C:<br>InstallShield                       | 13156 K<br>29413824 K |                                                                                                    |   |
|                                                                                      | < <u>B</u> ack        | : <u>N</u> ext > Cancel                                                                                            |   |

| InstallShield Wizard                                                                                                    |
|----------------------------------------------------------------------------------------------------|
| Select Program Folder       Please select a program folder.                                                                                                    |
| Setup will add program icons to the Program Folder listed below. You may type a new folder<br>name, or select one from the existing folders list. Click Next to continue.<br>Program Folders: |
| BIS Locker System Existing Folders:                                                                                                    |
| ????     Accessibility       Accessibility     Accessories       Administrative Tools     freeime       Maintenance     Maintenance                                                           |
| Microsoft Uffice<br>Skype<br>StartUp                                                                                                    |
| InstallShield Cancel                                                                                                    |

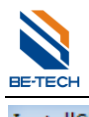

| InstallShield Wizard |                                                                                                    |
|----------------------|----------------------------------------------------------------------------------------------------|
|                      | InstallShield Wizard Complete<br>Setup has finished installing BIS Locker System v1.0.3.0 on<br>your computer. |
|                      | < Back Finish Cancel                                                                                           |

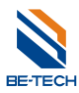

# 4. Load software

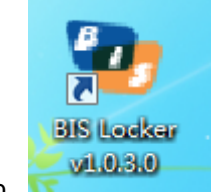

Double click the icon,

If you can't run the software in QS Win 8, please right click "BIS Hotel 5.7" and select "Run as administrator"

| Select Application Language |                                                 |                |  |  |
|-----------------------------|-------------------------------------------------|----------------|--|--|
| $\mathbf{\Sigma}$           | Select the language below for this application: |                |  |  |
|                             | English                                         | ¥              |  |  |
| 🔽 Don'i                     | <u>D</u> K<br>t show this dialog again.         | <u>C</u> ancel |  |  |
|                             | Database Login Informatio                       | n              |  |  |
| MS Access                   | SQL Server                                      |                |  |  |
| Database<br>btlock57        | e File Name:<br>7.mdb                           |                |  |  |
| Databas                     | e Password:                                     |                |  |  |
|                             | 🗹 Blank Passwor                                 | d              |  |  |
|                             |                                                 |                |  |  |
|                             |                                                 |                |  |  |
| 🖌 Don't sho                 | w this dialog again.                            | Cancel         |  |  |

Select the application language.

The dialogue will not pop up if select "Don't show this dialog again"

There are two databases available for Be-tech locking system, "Microsoft Access" and "SQL Server" Ms ACCESS is for stand alone computer to issue card, which is contained after installing the software.

| Database Login Information      |                          |  |  |  |  |  |
|---------------------------------|--------------------------|--|--|--|--|--|
| MS Access SQL Server            |                          |  |  |  |  |  |
| Server Name:                    | (local) 🗸                |  |  |  |  |  |
| -SQL Server Type                |                          |  |  |  |  |  |
| SQL Server 2000                 | O SQL Server 2005        |  |  |  |  |  |
| Authentication Mode             |                          |  |  |  |  |  |
| ○ Windows NT                    | SQL Server               |  |  |  |  |  |
| User Name:                      | sa                       |  |  |  |  |  |
| Login Password:                 |                          |  |  |  |  |  |
| ✓ Don't show this dialog again. | <u>OK</u> <u>C</u> ancel |  |  |  |  |  |

Before using SQL severs, you have to install SQL database first.

SQL database is for multi-computers to issue cards, regarding to how to run SQL, please contact us for more information.

Click "OK", you will see the screen shows as below

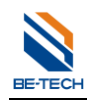

| Operator code: Operator name: Description: Login password: |            |
|------------------------------------------------------------|------------|
| 6                                                          |            |
| <u>DK</u> Cancel                                           | 本 <u>验</u> |

If you did not setup the operator, then you can continue as clicking "OK", you will see as below

# 5. Before programming a lock

Before programming a lock, make sure all of the information is ready, such as locker types, locker numbers, time sections, emergence cards, staff cards are completed.

# 5.1. Locker type

| <b>2</b>                                                           |                                                 |                                 |          |              | BIS         | 5 Locker v1.0A |                 |
|--------------------------------------------------------------------|-------------------------------------------------|---------------------------------|----------|--------------|-------------|----------------|-----------------|
| <u>S</u> etting <u>O</u> perate <u>V</u> iew <u>M</u> e            | embers <u>G</u> uests <u>C</u> ards <u>D</u> at | a <u>H</u> elp <u>L</u> anguage |          |              |             |                |                 |
| Locker Types<br>Locker Create<br>Reader setting<br>Options setting | s Operators Print View                          | v Relogin Exit                  |          |              |             |                |                 |
| 0 Relogin                                                          | Locker Name                                     | Locker ID                       | Guest SN | Total Guests | Locker Type | Locker Status  | Batteries Chang |
| Exit Alt+F4                                                        | 1                                               |                                 |          |              |             |                |                 |

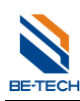

| 2               | Locke     | r Types    |   | _    |  |
|-----------------|-----------|------------|---|------|--|
| Type ID         | Type Name |            |   |      |  |
| 1               | VIP       |            |   |      |  |
|                 |           |            |   |      |  |
|                 |           |            |   |      |  |
| 1               |           |            | 2 |      |  |
| Type ID: Locker | Type 1    | Type Name: |   |      |  |
| Add 3           | Modify    | Delete     |   | Exit |  |

Choose the "Type ID" and enter "Type Name", and click "Add"

| BIS Locker v1.0A - □ ×                                                                                                    |
|----------------------------------------------------------------------------------------------------|
| <u>S</u> etting <u>O</u> perate <u>V</u> iew <u>M</u> embers <u>G</u> uests <u>C</u> ards <u>D</u> ata <u>H</u> elp <u>L</u> anguage |
| A W K K K K K K K K K K K K K K K K K K                                                                                              |
| All Locker VIP S                                                                                                    |
| All Locker<br>All Public doors                                                                                                    |
| Clean Vacant 0 Operating 0 Occupied 0 Forbidden 0                                                                                    |
| Current Operator:                                                                                                    |

After adding all the "Locker Types", you will see the "Locker Types" showing on the software.

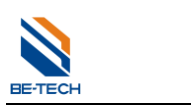

#### 5.2. Create Locker Number

#### 5.2.1. Create locker

"All locker" is normally for setting guest locker.

| Tocker Create |              |         |                    |      |              |
|---------------|--------------|---------|--------------------|------|--------------|
| All Locker    | Door Name    | Door ID | Room Type          |      |              |
|               |              |         |                    |      | Create Group |
|               |              |         |                    |      |              |
|               |              |         |                    |      |              |
|               |              |         |                    |      |              |
|               |              |         |                    |      |              |
|               |              |         |                    |      |              |
|               |              |         |                    |      |              |
|               |              |         |                    |      |              |
|               |              |         |                    |      |              |
| 2             |              |         |                    |      |              |
| Create Group  | Create Locke | er 📃 📃  | Create Public Door | Exit |              |
|               |              |         |                    |      |              |

| 🀌 Locker Create                           |                    |         |                    |      | J             |
|-------------------------------------------|--------------------|---------|--------------------|------|---------------|
| All Locker<br>1. Left<br>All Public doors | Door Name<br>click | Door ID | Room Type          |      | Create Locker |
| Create Group                              | Create Locker      |         | Create Public Door | Exit |               |

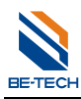

| 🚪 Properties setting |        |        | - 22   |
|----------------------|--------|--------|--------|
| <b> _</b> 1          |        |        |        |
| Total:               | 20     |        |        |
| Name Template:       | 0##    |        |        |
| # Start at: 🔨 🛰 2    | 1      | ▲<br>▼ |        |
| ID Template:         | 0000## |        |        |
| # Start at: 🛰3       | 1      | ×      |        |
|                      |        |        |        |
| Names                |        | IDs    | *      |
| <b>=</b> 001         |        | 000001 | _      |
| 002                  |        | 000002 | =      |
| 003                  |        | 000003 |        |
|                      |        | 000004 |        |
|                      |        | 000005 |        |
|                      |        | 000006 |        |
|                      |        | 000007 |        |
|                      |        |        | Ŧ      |
|                      | 4      | Apply  | Cancel |

You can change "Name Template" and "ID Template"

Due to every floor own 10 lockers that we should set the total number to 10. The door name set to "10##", the door ID set to "1000##", both of their start number is "1". Click the **Apply** button to finish the operation. Follow the above steps to add all the lockers of each floor

| 🐌 Locker Create  |                                                                                                    |                                                                                                    |                  |                                   |
|------------------|----------------------------------------------------------------------------------------------------|----------------------------------------------------------------------------------------------------|------------------|-----------------------------------|
| All Locker       | Door Name                                                                                                    | Door ID                                                                                                    | Room Type        | A                                 |
|                  | <b>001</b>                                                                                                    | 000001                                                                                                    |                  |                                   |
| All Public doors | 002         003         004         005         005         006         007         008         009         010         011         012         013         014         015         016         017         018 | 000002<br>000005<br>000005<br>000006<br>000007<br>000008<br>000009<br>000010<br>000011<br>000012<br>000013<br>000014<br>000015<br>000016<br>000017<br>000018 | p the type C     | et Type VIP<br>Delete S<br>Rename |
| Create Group     | Create Locker                                                                                                    | Cr                                                                                                    | eate Public Door | Exit                              |

Choose the locker and right click, setup the locker type. You can select all lockers or one by one.

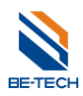

| BIS Locker v1.0A                  | Also I                                                                                                    |                                 |          |              |             |               |
|-----------------------------------|----------------------------------------------------------------------------------------------------|---------------------------------|----------|--------------|-------------|---------------|
| <u>Setting Operate View M</u> emb | pers <u>G</u> uests <u>C</u> ards <u>D</u> ata                                                                                                    | i <u>H</u> elp <u>L</u> anguage |          |              |             |               |
| Reader Check Members              | Image: Second state         Image: Second state         Image: Second state | ▼ O<br>Relogin Exi              | t        |              |             |               |
| All Locker VIP S                  |                                                                                                    |                                 |          |              |             |               |
| H All Locker                      | Locker Name                                                                                                    | Locker ID                       | Guest SN | Total Guests | Locker Type | Locker Status |
| All Public doors                  | 📃 😳 001                                                                                                    | 000001                          | 0        | Vacant       | VIP         | Clean Vacant  |
|                                   | 📃 📑 002                                                                                                    | 000002                          | 0        | Vacant       | VIP         | Clean Vacant  |
|                                   | 003 💕 📴                                                                                                    | 000003                          | 0        | Vacant       | VIP         | Clean Vacant  |
|                                   | 004 📑 📴 🔁                                                                                                    | 000004                          | 0        | Vacant       | VIP         | Clean Vacant  |
|                                   | 005 📑 📴                                                                                                    | 000005                          | 0        | Vacant       | VIP         | Clean Vacant  |
|                                   | 006 💕 📴                                                                                                    | 000006                          | 0        | Vacant       | VIP         | Clean Vacant  |
|                                   | 007 📴 📴 🖓                                                                                                    | 000007                          | 0        | Vacant       | VIP         | Clean Vacant  |
|                                   | 008 👰 📑                                                                                                    | 000008                          | 0        | Vacant       | VIP         | Clean Vacant  |
|                                   | 009 🚭 📑                                                                                                    | 000009                          | 0        | Vacant       | VIP         | Clean Vacant  |
|                                   | 010 📴 📴 010                                                                                                    | 000010                          | 0        | Vacant       | VIP         | Clean Vacant  |
|                                   | 011 🔁 📴 011                                                                                                    | 000011                          | 0        | Vacant       | VIP         | Clean Vacant  |
|                                   | 012 📴 📴                                                                                                    | 000012                          | 0        | Vacant       | VIP         | Clean Vacant  |
|                                   | 013 🔁 📴 013                                                                                                    | 000013                          | 0        | Vacant       | VIP         | Clean Vacant  |
|                                   | 014 📴 📴 🛛                                                                                                    | 000014                          | 0        | Vacant       | VIP         | Clean Vacant  |
|                                   | 015 📑 📴 🔁                                                                                                    | 000015                          | 0        | Vacant       | VIP         | Clean Vacant  |
|                                   | 📃 📑 016                                                                                                    | 000016                          | 0        | Vacant       | VIP         | Clean Vacant  |

# 5.3. Create Mater keys

Click "Members", choose "Member Management"

| BIS Locker v1.0A                           | A                                                                     |                                                                                                    |          |              |             |               |
|--------------------------------------------|-----------------------------------------------------------------------|----------------------------------------------------------------------------------------------------|----------|--------------|-------------|---------------|
| <u>Setting Operate View M</u> emb          | ers <u>G</u> uests <u>C</u> ards <u>D</u> ata                         | a <u>H</u> elp <u>L</u> anguage                                                                                                    |          |              |             |               |
| S <sup>™</sup> (2)<br>Reader Check Members | Image: Second state     Image: Second state       Operators     Print | - Contraction Contraction Cont | )<br>t   |              |             |               |
| All Locker VIP S                           |                                                                       |                                                                                                    |          |              |             |               |
| All Locker                                 | Locker Name                                                           | Locker ID                                                                                                    | Guest SN | Total Guests | Locker Type | Locker Status |
|                                            | 📃 🝺 002                                                               | 000002                                                                                                    | 0        | Vacant       | VIP         | Clean Vacant  |
|                                            | 0021 📑 📴 😳                                                            | 000021                                                                                                    | 0        | Vacant       | S           | Clean Vacant  |
|                                            | 0022 🔂 📴                                                              | 000022                                                                                                    | 0        | Vacant       | S           | Clean Vacant  |
|                                            | 🛛 🗾 🗊 0023                                                            | 000023                                                                                                    | 0        | Vacant       | S           | Clean Vacant  |
|                                            | 0024 📴 😳                                                              | 000024                                                                                                    | 0        | Vacant       | S           | Clean Vacant  |
|                                            | 0025 💕 📴                                                              | 000025                                                                                                    | 0        | Vacant       | S           | Clean Vacant  |
|                                            | 0026 📝 🖗                                                              | 000026                                                                                                    | 0        | Vacant       | S           | Clean Vacant  |
|                                            | 📗 🔜 🗊 0027                                                            | 000027                                                                                                    | 0        | Vacant       | S           | Clean Vacant  |
|                                            | 📗 🔜 🗊 0028                                                            | 000028                                                                                                    | 0        | Vacant       | S           | Clean Vacant  |
|                                            | 📃 📴 0029                                                              | 000029                                                                                                    | 0        | Vacant       | S           | Clean Vacant  |

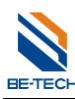

#### Guangdong Be-tech Security Systems Limited

| 8 Member Mangagement                                                                                                    | 1           | 1000        | (here's the       |  |
|----------------------------------------------------------------------------------------------------|-------------|-------------|-------------------|--|
| <u>O</u> perate ⊻iew <u>C</u> ards                                                                                                    |             |             |                   |  |
| Image: Open content of the content of the | 0<br>Close  |             |                   |  |
| All Emergency Cards                                                                                                    | Member Name | Member Code | Member No Card No |  |
|                                                                                                    |             |             |                   |  |
|                                                                                                    |             |             |                   |  |
|                                                                                                    |             |             |                   |  |
|                                                                                                    |             |             |                   |  |
|                                                                                                    |             |             |                   |  |
|                                                                                                    |             |             |                   |  |
|                                                                                                    |             |             |                   |  |
|                                                                                                    |             |             |                   |  |

| 😵 Member Ma                             | angagement    | Theat I     |                   | x |
|-----------------------------------------|---------------|-------------|-------------------|---|
| <u>O</u> perate ⊻iew                    | <u>C</u> ards |             |                   |   |
| ♥ ● ● ● ● ● ● ● ● ● ● ● ● ● ● ● ● ● ● ● | View Close    |             |                   |   |
| All Emerg                               | Create Group  | Member Code | Member No Card No |   |
|                                         | Create Member | Right click |                   |   |
|                                         | Delete Del    |             |                   |   |
|                                         | Kename        |             |                   |   |
|                                         |               |             |                   |   |
|                                         |               |             |                   |   |
|                                         |               |             |                   |   |
|                                         |               |             |                   |   |
|                                         | ,             |             |                   |   |

Right Click "All Emergency Cards", you will see the options, and then click "Create Group", "new group" is created. The cards in this group can open locks freely, without any limitations.

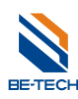

Guangdong Be-tech Security Systems Limited

| 8 Member Mangagemer                                                                                                    | nt                     | Taxati I                           | Chart Frank       |     |
|----------------------------------------------------------------------------------------------------|------------------------|------------------------------------|-------------------|-----|
| <u>O</u> perate ⊻iew <u>C</u> ards                                                                                                    |                        |                                    |                   |     |
| <ul> <li>(2)</li> <li>(2)</li></ul> | O<br>Close             |                                    |                   |     |
| All Emergency Cards                                                                                                    | Member Name            | Member Code                        | Member No Card No |     |
| Create<br>Create<br>Delete                                                                                                    | Group<br>Member<br>Del | Right click "Ne<br>"Create Member" | lect              |     |
| Kenam                                                                                                    |                        |                                    |                   |     |
|                                                                                                    |                        |                                    |                   | ii. |

| 8 Create Members               |                        |
|--------------------------------|------------------------|
| Member Setting                 |                        |
| Total number:                  | 2                      |
| Member name template:          | 00##                   |
| Start #:                       | 1                      |
| Member code template:          | 0000000##              |
| Start #:                       | 1                      |
|                                |                        |
| Member Name                    | Member Code            |
| <b>8</b> 0001<br><b>8</b> 0002 | 000000001<br>000000002 |
|                                |                        |
|                                | Apply Cancel           |

A window will turn up, now the window requires you to fill in the member information. After all the information has been registered, click the **Apply** button to finish the procedure and click the **Cancel** button to return to the system. Follow the above steps to add all the members into the system.

#### Notice:

Every Member code template is the unique and it is a sign of member. So before the adding, please assign the code template to every member by a plan.

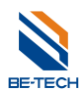

#### 5.4. Encoder driver installation

Insert the encoder, there will be a window popping up "found new hardware", you need to install the driver, if there is nothing popping up, you need to find out device manager to fix the driver installations.

|                                      | System -                      |                |                  |                 |              |                      |            | ×   |
|--------------------------------------|-------------------------------|----------------|------------------|-----------------|--------------|----------------------|------------|-----|
| 🔄 🌛 👻 🕇 🕎 🕨 Control Pan              | el → System and Security → Sy | /stem          |                  |                 | ~ ¢          | Search Control Panel |            | P   |
| Control Panel Home                   | View basic information        | about yo       | our compute      | r               |              |                      |            | 0   |
| 🛞 Device Manager                     | Windows edition               |                |                  |                 |              |                      |            |     |
| 🛞 Remote settings                    | Windows 8 Enterprise Eval     | uation         |                  |                 |              |                      | ~          |     |
| 🚱 System protection                  | © 2012 Microsoft Corpora      | tion. All righ | nts reserved.    |                 |              | indows               | : 8        |     |
| 🚱 Advanced system settings           |                               |                |                  |                 |              |                      | , <b>U</b> |     |
|                                      | System                        |                |                  |                 |              |                      |            |     |
|                                      | Rating:                       | 3.2 Wi         | ndows Experien   | ce Index        |              |                      |            |     |
|                                      | Processor:                    | Intel(R) C     | eleron(R) CPU    | E3300 @ 2.      | .50GHz 2.50  | GHz                  |            |     |
|                                      | Installed memory (RAM):       | 1.00 GB        |                  |                 |              |                      |            |     |
|                                      | System type:                  | 32-bit Op      | erating System,  | хб4-based pro   | ocessor      |                      |            |     |
|                                      | Pen and Touch:                | No Pen o       | r Touch Input is | available for t | this Display |                      |            |     |
|                                      | Computer name, domain, and    | workgroup      | settings         |                 |              |                      |            |     |
|                                      | Computer name:                | test           |                  |                 |              | 🚱 Chang              | je settin  | igs |
|                                      | Full computer name:           | test           |                  |                 |              |                      |            |     |
|                                      | Computer description:         |                |                  |                 |              |                      |            |     |
| See also                             | Workgroup:                    | WORKGR         | OUP              |                 |              |                      |            |     |
| Action Center                        | Windows activation            |                |                  |                 |              |                      |            |     |
| Windows Update                       | Windows is activated Vie      | w details in   | Windows Activa   | tion            |              |                      |            |     |
| Performance Information and<br>Tools | Product ID: 00178-40000-0     | 0001-AA094     | 4                |                 |              |                      |            |     |

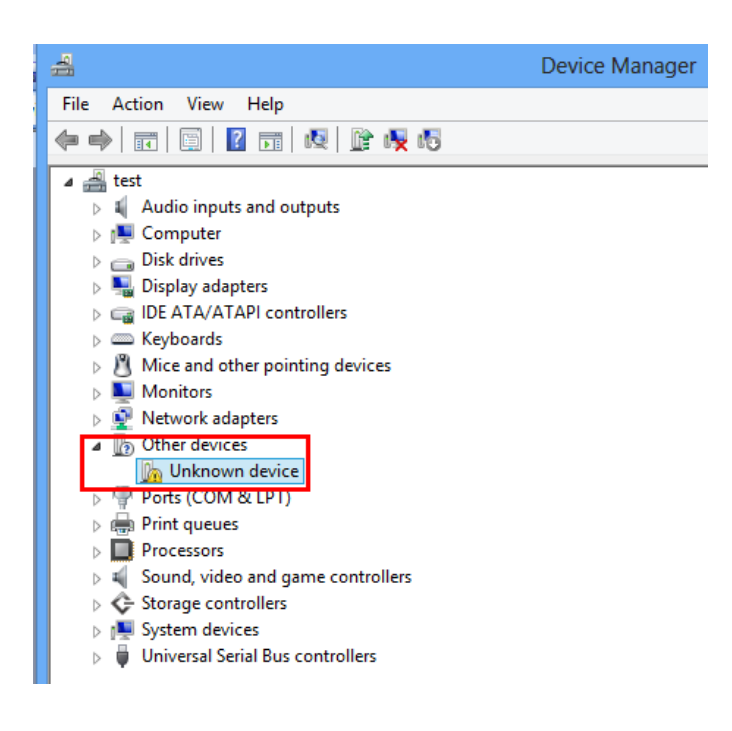

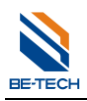

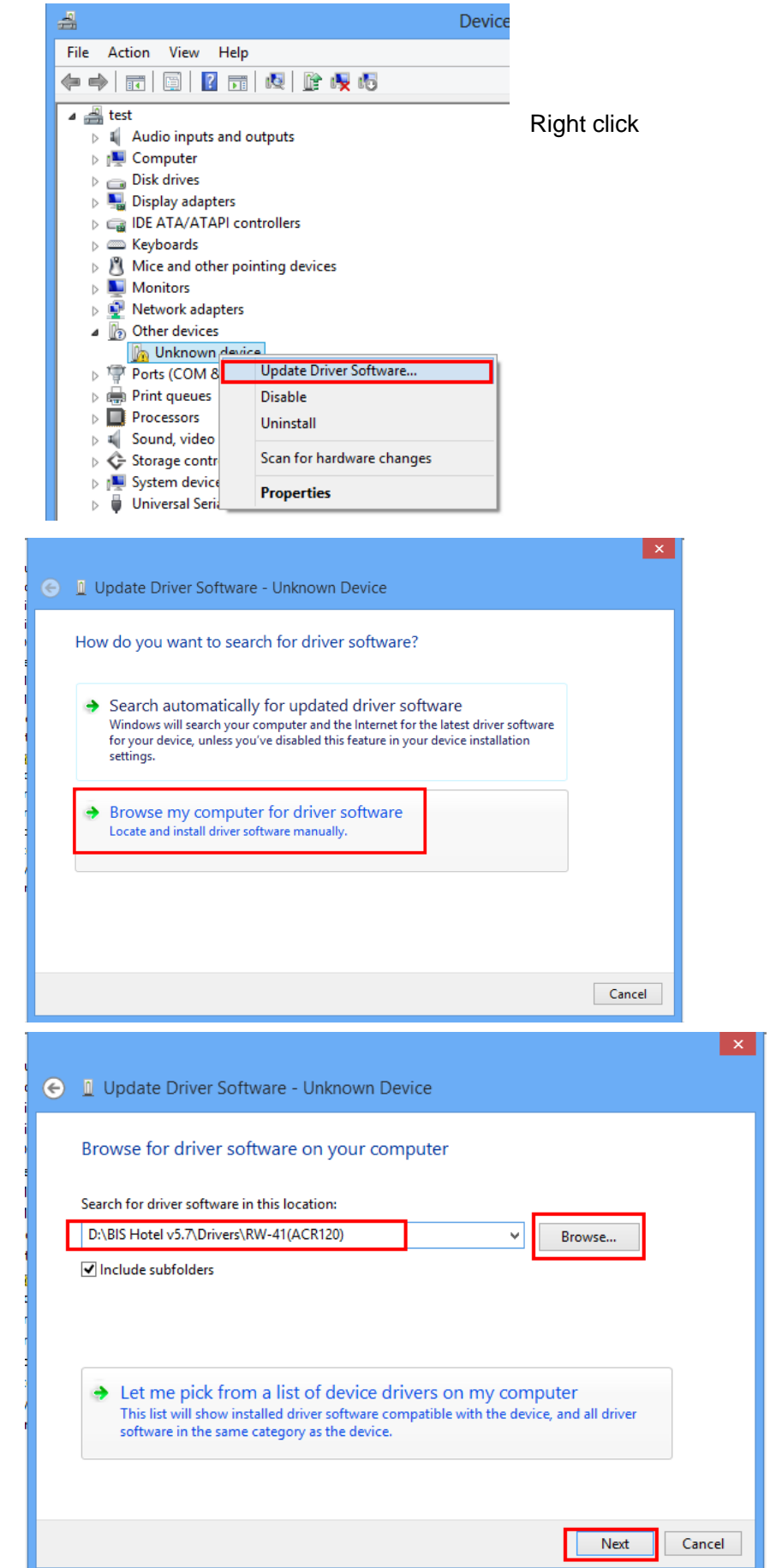

Follow the guidance to find out the **RW-41** folder.

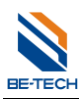

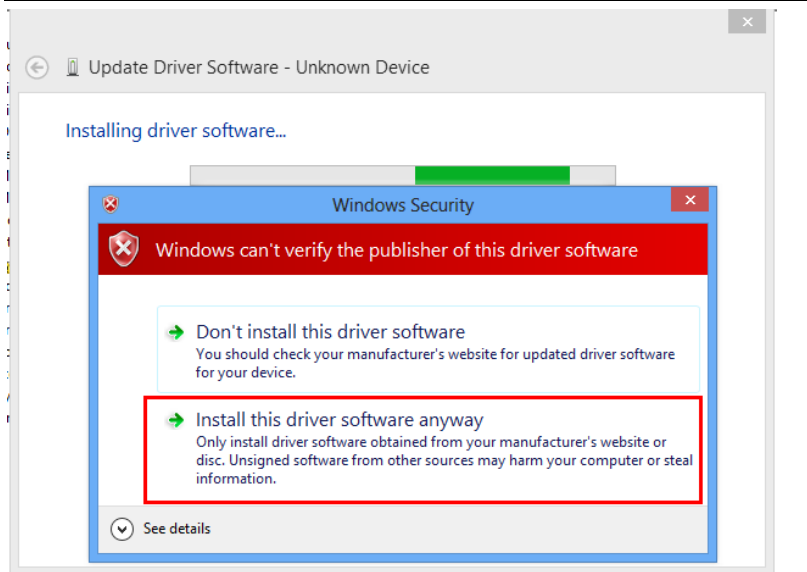

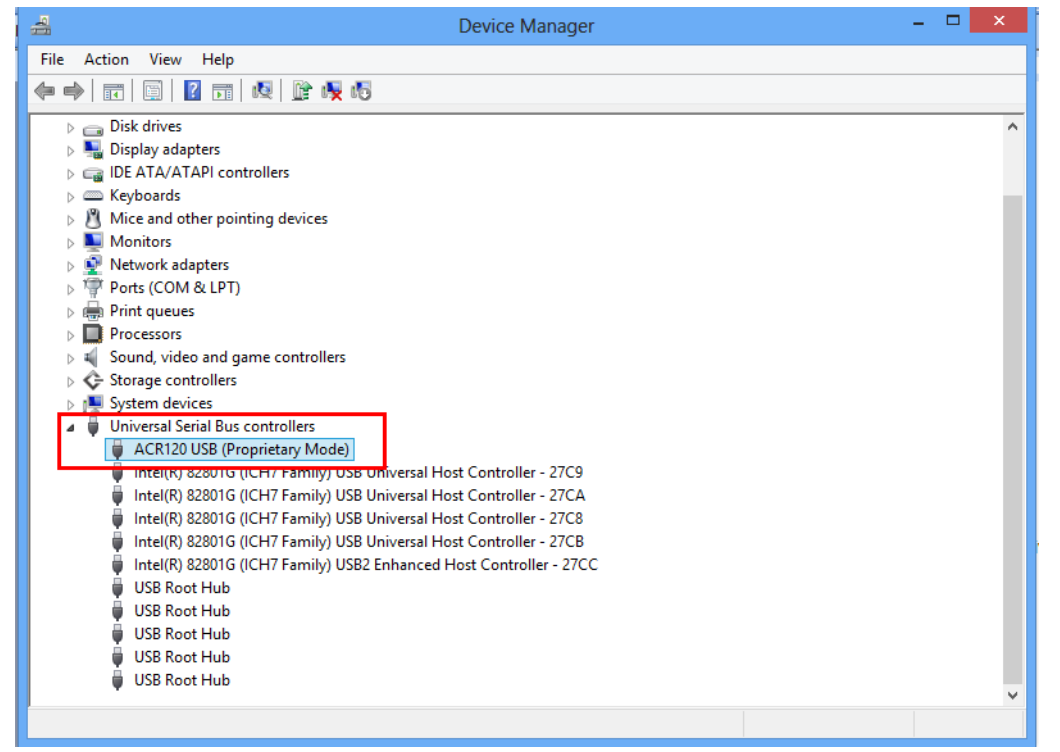

After a while, driver installs complete, you will see the encoder details in the Device Manager

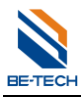

# 5.5. Encoder selection

| 🐌 BIS Locker v1.0A                                       | Abra 8                            |                                          |
|----------------------------------------------------------|-----------------------------------|------------------------------------------|
| <u>S</u> etting <u>O</u> perate <u>V</u> iew <u>M</u> em | bers <u>G</u> uests <u>C</u> ards | <u>D</u> ata <u>H</u> elp <u>L</u> angua |
| Locker Types<br>Locker Create<br>Reader setting          | Operators                         | View View                                |
| Options setting     Relogin     Exit Alt+F4              | Locker Name                       | Locker ID<br>000001                      |
|                                                          | 002<br>003<br>004<br>005          | 000002<br>000003<br>000004<br>000005     |

| 2 | Reader Setting |               |
|---|----------------|---------------|
|   | Reader Model:  | RW-41(ACR120) |
|   | Port No:       | COM1 -        |
|   |                | OK Cancel     |

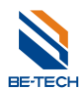

# 6. Main steps to program a lock

Making a lock accept key cards, there are four key points are required.

- 1. System ID card
- 2. Lock setting card

### 6.1. System ID card (S50)

| 😨 BIS Locker v1.0A                                        |                     |                                                      |          |              |             |               |  |
|-----------------------------------------------------------|---------------------|------------------------------------------------------|----------|--------------|-------------|---------------|--|
| <u>S</u> etting <u>O</u> perate <u>V</u> iew <u>M</u> emb | pers <u>G</u> uests | <u>C</u> ards <u>I</u> lata <u>H</u> elp <u>L</u> an | guage    |              |             |               |  |
| a 👩 🙆                                                     | <u>6</u>            | ② Check Card                                         | F2       |              |             |               |  |
| Reader Check Members                                      | Operators           | 🙋 System ID Card                                     | Ctrl+I   |              |             |               |  |
| All Locker VIP S                                          |                     | Lock Setting Card                                    | Ctrl+L   |              |             |               |  |
|                                                           | 7                   | 🍓 Time Card                                          | Ctrl+T   |              |             |               |  |
|                                                           | Locker Na           | ame Locker ID                                        | Guest SN | Total Guests | Locker Type | Locker Status |  |
| All Public doors                                          | 📃 🝺 oo              | 000001                                               | 0        | Vacant       | VIP         | Clean Vacant  |  |
|                                                           | 00 🌍 🔜 📔            | 000002                                               | 0        | Vacant       | VIP         | Clean Vacant  |  |
|                                                           | 00 🌍 🔜 🔰            | 000003                                               | 0        | Vacant       | VIP         | Clean Vacant  |  |
|                                                           | 00 🌍 🔜 🔰            | )4 000004                                            | 0        | Vacant       | VIP         | Clean Vacant  |  |
|                                                           | 00 🌍 🔜 🔰            | 000005                                               | 0        | Vacant       | VIP         | Clean Vacant  |  |
|                                                           | 00 🌍 🔜 🔰            | 000006                                               | 0        | Vacant       | VIP         | Clean Vacant  |  |
|                                                           | 00 🏟 📃 📔            | )7 000007                                            | 0        | Vacant       | VIP         | Clean Vacant  |  |
|                                                           | 00 🗐 📃 📔            | 000008                                               | 0        | Vacant       | VIP         | Clean Vacant  |  |
|                                                           | 📃 🝺 00              | 09 000009                                            | 0        | Vacant       | VIP         | Clean Vacant  |  |

| 🖉 System ID Card                        |                              |  |  |  |  |  |
|-----------------------------------------|------------------------------|--|--|--|--|--|
| ←Change opening card's se               | ctor                         |  |  |  |  |  |
| ⊙ No                                    | O Yes                        |  |  |  |  |  |
| C                                       | 0                            |  |  |  |  |  |
| Lurrent sector:                         |                              |  |  |  |  |  |
| New sector:                             | 0                            |  |  |  |  |  |
| Lift Current Sector:                    | 1                            |  |  |  |  |  |
|                                         |                              |  |  |  |  |  |
| Change system password                  |                              |  |  |  |  |  |
| ⊙ No                                    | O Yes                        |  |  |  |  |  |
| Sustem password:                        |                              |  |  |  |  |  |
| oyotom passificita.                     |                              |  |  |  |  |  |
| Confirm password:                       |                              |  |  |  |  |  |
| Using for setting the initialized locks |                              |  |  |  |  |  |
|                                         |                              |  |  |  |  |  |
| Heset system password (need to restart) |                              |  |  |  |  |  |
|                                         | <u>I</u> ssue <u>C</u> ancel |  |  |  |  |  |
| Not still change system password.       |                              |  |  |  |  |  |

#### Sector

what we use for out locking system are 0.1.2 sectors, normally defaulted sector is "0" which is for locking system, "1" is for lift control system, "2" is spare sector.

#### • Using for setting the initialized locks

It needs to be selected as the lock is reset or the lock is newly installed.

#### • Reset system password (need to restart)

The system returns to Be-tech's password.

| BE-TECH |
|---------|

| System ID Card                            |                             |   |  |  |  |  |  |
|-------------------------------------------|-----------------------------|---|--|--|--|--|--|
| Change opening card's sector              |                             |   |  |  |  |  |  |
| No                                        | No     Yes                  |   |  |  |  |  |  |
| Current sector:                           | 0                           |   |  |  |  |  |  |
| New sector:                               | 0                           |   |  |  |  |  |  |
| Lift Current Sector:                      | Lift Current Sector: 1      |   |  |  |  |  |  |
| Change system password                    | Change system password      |   |  |  |  |  |  |
| 0110                                      | 0.100                       | _ |  |  |  |  |  |
| System password:                          | *****                       |   |  |  |  |  |  |
| Confirm password:                         | *****                       |   |  |  |  |  |  |
| ✓ Using for setting the initialized locks |                             |   |  |  |  |  |  |
| Reset system password (need to restart)   |                             |   |  |  |  |  |  |
|                                           | <u>I</u> ssue <u>C</u> ance |   |  |  |  |  |  |
| Not still change system password.         |                             |   |  |  |  |  |  |

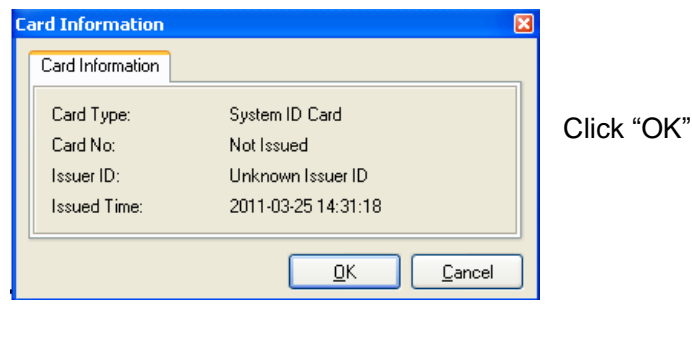

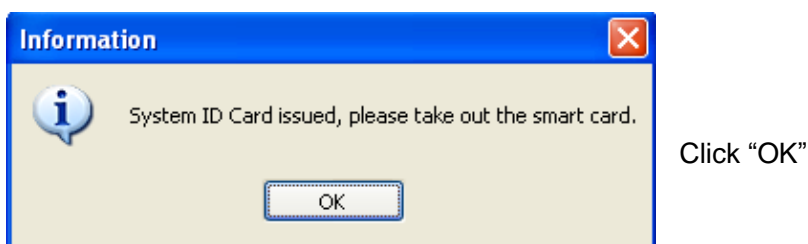

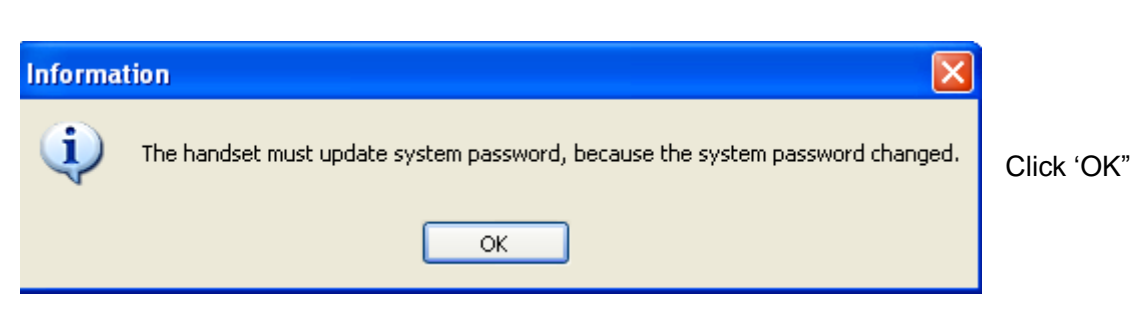

Enter 6 digits system password (numbers only), and click using for setting the initialized locks, and then click "issue".

#### Note:

- If you just test something of the lock, please do not change the system ID, otherwise the cards can not be used anymore in new software.
- 2. Issuing a system ID card with changing password is normally for the hotel that has been completed already.
- The previous cards without changing system ID can not be used to open the doors in the same hotel after new system ID is set.

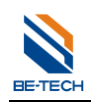

| -Change opening card     | s sector            |
|--------------------------|---------------------|
| ⊙ No                     | () Yes              |
| Current sector:          | 0                   |
| lew sector:              | 0                   |
| Lift Current Sector:     | 1                   |
| Change system passwor    | d                   |
| No                       | ○ Yes               |
| ystem password:          |                     |
| Confirm password:        |                     |
| Using for setting the in | itialized locks     |
|                          |                     |
| Reset system passwor     | d (need to restart) |

f you already changed the password, you will see red words saying "<mark>system password has been changed 1</mark> imes", it means you have already changed the password for 1 time

Explanation of System password: Software, key card, lock,, their original system password has been set; we call it "Be-tech password". (However, clients no need to know what the original password is).

Why we need to change the system password?

Due to there are so many clients all over the world, all locks are with "Be-tech password", they are not safe that we can open all doors as if we keep a general card, we have to issue a new system ID card to change the system ID, then new system is no more "Be-tech password". The system ID is changed, and all relative components must be matched with system ID so that the whole system is working.

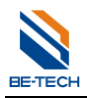

#### 6.2. Lock setting card (S50)

Lock setting card is used for setup lock's ID number, meaning to set which is the locker 1, locker 2.....

Select one locker, right click and find out "lock setting"

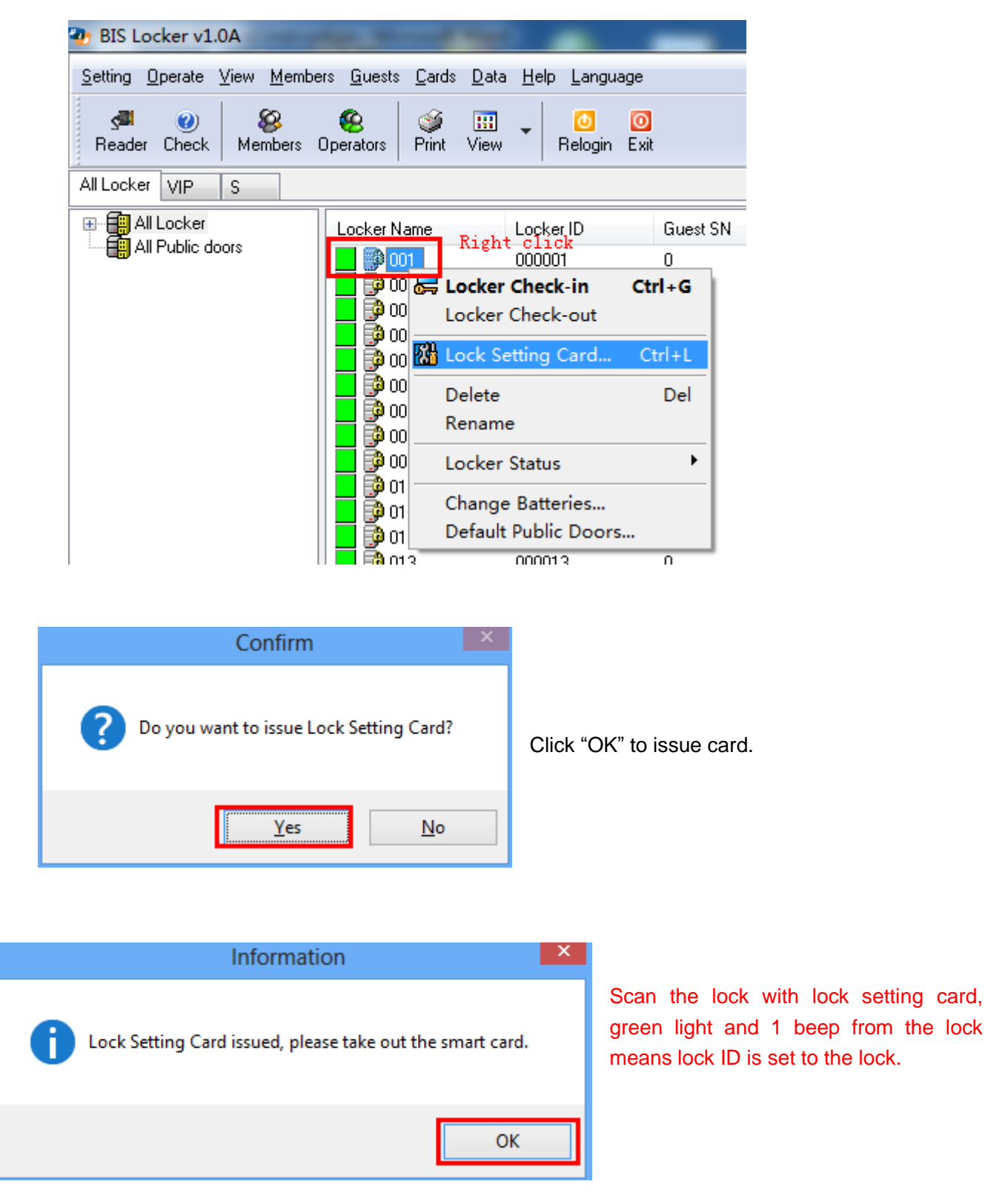

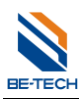

Note: If you have 100 lockers, you have to issue 100 times lock setting card, because every locker with different locker NO., we have to issue different cards to set up different lockers. However, 100 times is not meaning 100 cards, you can issue the lock setting cards with only 1 card. For example, you already issued the lock setting card for locker 000001, and then take the card to scan the door, 1 beep, green light, setting is OK, and at this time the locker is 000001. To setup locker 000002, we can use a new card or the 000001 lock setting card, after issuing, the door ID would be changed 000002, at this time the lock setting card is 000002. And then scan the lock, 1 beep, green light, setting is OK, and the door ID is 000002. Even though the previous ID is 000001, after scanning the ID 000002 and the door will change into ID 00002

### 6.3. Emergency cards (S50)

Emergency cards: it can open the door without any limitations.

| 🍲 BIS Locker v1.0A                                        | the Manual Pro-                                | -                             | -         | -                |             |                              |
|-----------------------------------------------------------|------------------------------------------------|-------------------------------|-----------|------------------|-------------|------------------------------|
| <u>S</u> etting <u>O</u> perate <u>V</u> iew <u>M</u> emb | pers <u>G</u> uests <u>C</u> ards <u>D</u> ata | <u>H</u> elp <u>L</u> anguage |           |                  |             |                              |
| Reader Check Members                                      | 😵 🍑 🎹<br>Operators Print View                  | ✓ O O<br>Relogin Exit         |           |                  |             |                              |
| All Locker VIP S                                          |                                                |                               |           |                  |             |                              |
| All Locker                                                | Locker Name                                    | Locker ID                     | Guest SN  | Total Guests     | Locker Type | Locker Status                |
|                                                           | 0023 🔮 0024                                    | 000023<br>000024              | 0<br>0    | Vacant<br>Vacant | S<br>S      | Clean Vacant<br>Clean Vacant |
|                                                           | 0025                                           | 000025                        | 0         | Vacant           | S           | Clean Vacant                 |
|                                                           | 0026                                           | 000026                        | 0         | Vacant<br>Vacant | S           | Clean Vacant                 |
| 8                                                         |                                                |                               | Memb      | er Manga         | -           |                              |
| <u>O</u> perate ⊻iew <u>C</u> ards                        |                                                |                               |           |                  |             |                              |
| <ul> <li></li></ul>                                       | 0<br>Close                                     |                               |           |                  |             |                              |
| 🖃 🥵 All Emergency Cards                                   | Member Name                                    | Member Code                   | Member No | Card No          |             |                              |
| Sew Group                                                 | Emergency                                      | Card Ctrl+E                   | 1         |                  |             |                              |
|                                                           | Delete<br>Rename                               | Del                           | Right cl  | lick             |             |                              |
| Con                                                       | firm                                           | ×                             |           |                  |             |                              |
| <b>?</b> Do you want to is                                | ssue Emergency Card?                           |                               |           |                  |             |                              |
|                                                           | Yes No                                         |                               |           |                  |             |                              |

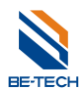

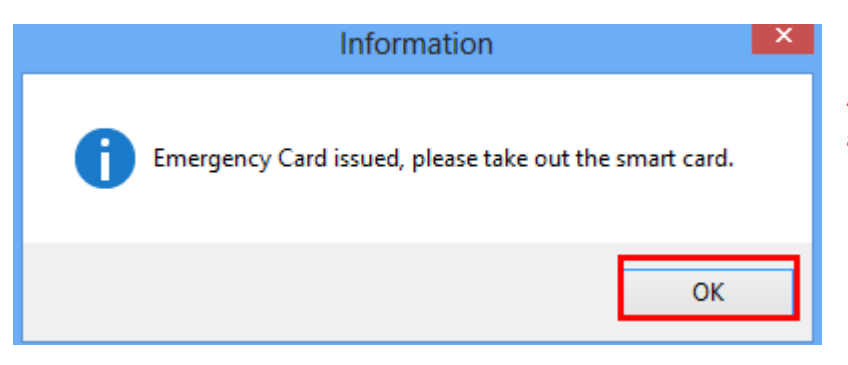

After issuing the cards, these cards are able to open door.

# 6.4. Assign member (Operator log in)

You can setup operator's permission

| <b>2</b>                                                  |                                     |                         |                     |       |
|-----------------------------------------------------------|-------------------------------------|-------------------------|---------------------|-------|
| <u>S</u> etting <u>O</u> perate <u>V</u> iew <u>Membe</u> | ers H <u>a</u> ndset <u>G</u> uests | <u>Cards Data H</u> elp | <u>L</u> anguage    |       |
| Seader Check Me                                           | ember Management<br>sign Operator   | rint View               | o o<br>Relogin Exit |       |
| All Rooms Single Doul Ch                                  | ange Password                       |                         |                     |       |
|                                                           | Door Name                           | Door ID                 | Open Dura           | Total |
| New Building                                              | 1001                                | 100001                  | 3(Sec.)             | 50    |
|                                                           | 1002                                | 100002                  | 3(Sec.)             | 50    |
| New Building                                              | 1003 🔚                              | 100003                  | 3(Sec.)             | 50    |
| New Building                                              | 1004 🔚 🔚                            | 100004                  | 3(Sec.)             | 50    |
|                                                           | 1005 🔚 🗌                            | 100005                  | 3(Sec.)             | 50    |

| <b>2</b> 0                                 | Assign        | -           | × |      |
|--------------------------------------------|---------------|-------------|---|------|
| <u>Operate</u>                             |               |             |   |      |
| Create Group                               |               |             |   |      |
| Delete Del                                 |               |             |   | <br> |
| Permissions<br>Properties                  | Group Name    | Description |   |      |
| Select All Ctrl+A<br>Refresh F5<br>Ø Print |               |             |   |      |
| O Close Ctrl+X                             |               |             |   |      |
| Operator Code                              | Operator Name | Description |   |      |
|                                            |               |             |   |      |
|                                            |               |             |   |      |

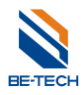

| Operator Group Properties                              |                    |  |  |  |  |
|--------------------------------------------------------|--------------------|--|--|--|--|
| Group code:                                            |                    |  |  |  |  |
| Group name:                                            |                    |  |  |  |  |
| Description:                                           |                    |  |  |  |  |
| <u>0</u> K                                             | Cancel             |  |  |  |  |
|                                                        |                    |  |  |  |  |
| Operator                                               | Group Properties   |  |  |  |  |
| Operator<br>Group code:                                | Group Properties   |  |  |  |  |
| Operator<br>Group code:<br>Group name:                 | Group Properties × |  |  |  |  |
| Operator<br>Group code:<br>Group name:<br>Description: | Group Properties × |  |  |  |  |

| <b>@</b>                                                                                                    | Assign Operators – 🗆 🗙 |             |  |  |  |  |  |  |
|----------------------------------------------------------------------------------------------------|------------------------|-------------|--|--|--|--|--|--|
| <u>O</u> perate                                                                                                    |                        |             |  |  |  |  |  |  |
| Image: Image: Image |                        |             |  |  |  |  |  |  |
| Group Code                                                                                                    | Group Name             | Description |  |  |  |  |  |  |
| <b>9</b> 001                                                                                                    | GM                     | 1           |  |  |  |  |  |  |
|                                                                                                    |                        |             |  |  |  |  |  |  |
|                                                                                                    |                        |             |  |  |  |  |  |  |
|                                                                                                    |                        |             |  |  |  |  |  |  |
| Operator Code                                                                                                    | Operator Name          | Description |  |  |  |  |  |  |
|                                                                                                    |                        |             |  |  |  |  |  |  |
|                                                                                                    |                        |             |  |  |  |  |  |  |
|                                                                                                    |                        |             |  |  |  |  |  |  |
|                                                                                                    |                        |             |  |  |  |  |  |  |
|                                                                                                    |                        |             |  |  |  |  |  |  |
|                                                                                                    |                        |             |  |  |  |  |  |  |
|                                                                                                    |                        |             |  |  |  |  |  |  |

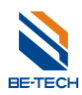

| <b>9</b>                                                                                                    | Assign Operators – 🗖 🗙 |             |  |  |  |  |  |
|----------------------------------------------------------------------------------------------------|------------------------|-------------|--|--|--|--|--|
| <u>O</u> perate                                                                                                    |                        |             |  |  |  |  |  |
| Image: Sector Sector Secto |                        |             |  |  |  |  |  |
| Group Code                                                                                                    | Group Name             | Description |  |  |  |  |  |
| <b>601</b>                                                                                                    | GM                     | 1           |  |  |  |  |  |
|                                                                                                    | Create Group           | -           |  |  |  |  |  |
|                                                                                                    | Create Operator        |             |  |  |  |  |  |
|                                                                                                    | Delete Del             | 1           |  |  |  |  |  |
|                                                                                                    | Permissions            |             |  |  |  |  |  |
|                                                                                                    | Properties             |             |  |  |  |  |  |
|                                                                                                    |                        | ]           |  |  |  |  |  |
| Operator Code                                                                                                    | Operator Name          | Description |  |  |  |  |  |
|                                                                                                    |                        |             |  |  |  |  |  |
|                                                                                                    |                        |             |  |  |  |  |  |
|                                                                                                    |                        |             |  |  |  |  |  |
|                                                                                                    |                        |             |  |  |  |  |  |
|                                                                                                    |                        |             |  |  |  |  |  |
|                                                                                                    |                        |             |  |  |  |  |  |
|                                                                                                    |                        |             |  |  |  |  |  |
|                                                                                                    |                        |             |  |  |  |  |  |

| Operat            | or Properties  |
|-------------------|----------------|
| Operator code:    |                |
| Operator name:    |                |
| Description:      |                |
| Login password:   |                |
| Confirm password: |                |
| <u>0</u> K        | <u>C</u> ancel |

|    | Operato           | or Properties |
|----|-------------------|---------------|
|    | Operator code:    | 01            |
|    | Operator name:    | kelly         |
|    | Description:      | GM1           |
|    | Login password:   | жжж           |
|    | Confirm password: | михи          |
| Ve | <u>0</u> K        | Cancel        |

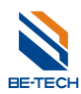

| <b>9</b>        | Assign Operators – 🗆 🗙 |             |  |  |    |  |  |
|-----------------|------------------------|-------------|--|--|----|--|--|
| <u>O</u> perate |                        |             |  |  |    |  |  |
| ◎               |                        |             |  |  |    |  |  |
| Group Code      | Group Name             | Description |  |  |    |  |  |
| 🛞 001           | GM                     | 1           |  |  |    |  |  |
|                 |                        |             |  |  |    |  |  |
| Operator Code   | Operator Name          | Description |  |  |    |  |  |
| <b>2</b> 01     | kelly                  | GM1         |  |  |    |  |  |
|                 |                        |             |  |  |    |  |  |
|                 |                        |             |  |  | .: |  |  |

| <b>*</b>        | A               | ssign Operators | - 🗆 🗙 |
|-----------------|-----------------|-----------------|-------|
| <u>O</u> perate |                 |                 |       |
|                 |                 |                 |       |
| Group Code      | Group Name      | Description     |       |
| 🧐 001           | GM              | 1               |       |
| 002             | FD              | 2               |       |
|                 | Create Group    | 1               |       |
|                 | Create Operator |                 |       |
|                 | Delete Del      |                 |       |
|                 | Permissions     |                 |       |
|                 | Properties      |                 |       |
| Operator Code   | Operator Name   | Description     |       |
| 😟 02            | don             | FD              |       |
|                 |                 |                 |       |
|                 |                 |                 |       |
|                 |                 |                 |       |
|                 |                 |                 |       |
|                 |                 |                 |       |
|                 |                 |                 |       |
|                 |                 |                 |       |
|                 |                 |                 | .:    |

Set the permissions of operator.

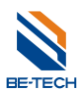

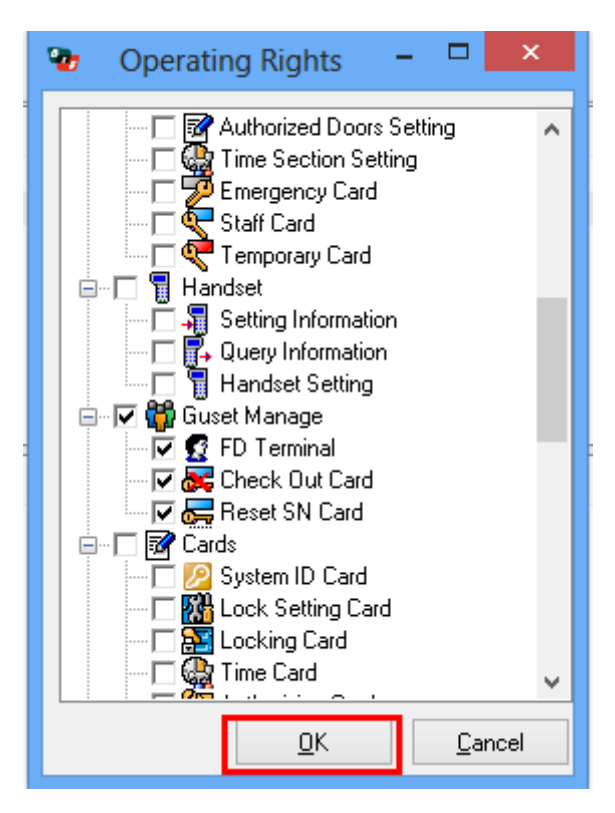

According to customer's requirement, you can set the permissions of the user.

| Ope | 8           | Please input operator code first. |      |
|-----|-------------|-----------------------------------|------|
| Des | n password: | ОК                                |      |
| Sm  |             | OK Cancel                         | 4 当亚 |

After setup the operators, you have to enter operator code and login password to access software

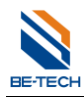

# • No permission

|    |                                                                     | Operator Login                         | ×  |
|----|---------------------------------------------------------------------|----------------------------------------|----|
| Sm | Operator code:<br>Operator name:<br>Description:<br>Login password: | 01<br>kelly<br>GM1<br>####<br>K Cancel | 本验 |

| 9 <del>0</del>                    |                                        |                                 |                     |         |            | 1        | BIS Hotel v5.7 | A         |              |
|-----------------------------------|----------------------------------------|---------------------------------|---------------------|---------|------------|----------|----------------|-----------|--------------|
| <u>Setting Operate View M</u> emb | oers H <u>a</u> ndset <u>G</u> uests ( | <u>Cards D</u> ata <u>H</u> elp | Language            |         |            |          |                |           |              |
| S Check Members                   | 60 coperators FD Terminal              | of ∰<br>Print View ▼            | 000<br>Relogin Exit |         |            |          |                |           |              |
| All Rooms Single Double           |                                        |                                 |                     |         |            |          |                |           |              |
| All Rooms                         | Door Name                              | Door ID                         | Open Dura           | Total C | Total Reco | Guest SN | Total Guests   | Room Type | Room Status  |
| New Building                      | 1001                                   | 100001                          | 3(Sec.)             | 50      | 414        | 0        | Vacant         | Single    | Clean Vacant |
|                                   | 1002                                   | 100002                          | 3(Sec.)             | 50      | 414        | 0        | Vacant         | Single    | Clean Vacant |
| New Building                      | 1003 🔚 🔚                               | 100003                          | 3(Sec.)             | 50      | 414        | 0        | Vacant         | Single    | Clean Vacant |
| New Building                      | 1004 🔚 🔚                               | 100004                          | 3(Sec.)             | 50      | 414        | 0        | Vacant         | Single    | Clean Vacant |
| <b></b>                           | 1005 🔚 🔚                               | 100005                          | 3(Sec.)             | 50      | 414        | 0        | Vacant         | Double    | Clean Vacant |
|                                   | 1006 🔚 🔚                               | 100006                          | 3(Sec.)             | 50      | 414        | 0        | Vacant         | Double    | Clean Vacant |
|                                   | 1007 🔚 🔚                               | 100007                          | 3(Sec.)             | 50      | 414        | 0        | Vacant         | Double    | Clean Vacant |
|                                   | 1008 🔚 🔚                               | 100008                          | 3(Sec.)             | 50      | 414        | 0        | Vacant         | Double    | Clean Vacant |
|                                   | 1009 🔚 🔚                               | 100009                          | 3(Sec.)             | 50      | 414        | 0        | Vacant         | Double    | Clean Vacant |
|                                   | 1010                                   | 100010                          | 3(Sec.)             | 50      | 414        | 0        | Vacant         | Double    | Clean Vacant |
|                                   | 1010_01                                | 10001001                        | 3(Sec.)             | 50      | 414        | 0        | Vacant         | Double    | Clean Vacant |
|                                   | 2001                                   | 200001                          | 3(Sec.)             | 50      | 414        | 0        | Vacant         | Single    | Clean Vacant |
|                                   | 2002                                   | 200002                          | 3(Sec.)             | 50      | 414        | 0        | Vacant         | Single    | Clean Vacant |
|                                   | 2003 🔚 🖉                               | 200003                          | 3(Sec.)             | 50      | 414        | 0        | Vacant         | Single    | Clean Vacant |
|                                   | 2004                                   | 200004                          | 3(Sec.)             | 50      | 414        | 0        | Vacant         | Single    | Clean Vacant |
|                                   | 2005                                   | 200005                          | 3(Sec.)             | 50      | 414        | 0        | Vacant         | Single    | Clean Vacant |
|                                   | 2006                                   | 200006                          | 3(Sec.)             | 50      | 414        | 0        | Vacant         | Double    | Clean Vacant |
|                                   | 2007                                   | 200007                          | 3(Sec.)             | 50      | 414        | 0        | Vacant         | Double    | Clean Vacant |
|                                   | 2008 🔚 🔚                               | 200008                          | 3(Sec.)             | 50      | 414        | 0        | Vacant         | Double    | Clean Vacant |
|                                   | 2009                                   | 200009                          | 3(Sec.)             | 50      | 414        | 0        | Vacant         | Double    | Clean Vacant |
|                                   | 2010                                   | 200010                          | 3(Sec.)             | 50      | 414        | 0        | Vacant         | Double    | Clean Vacant |
|                                   | 2010_01                                | 20001001                        | 3(Sec.)             | 50      | 414        | 0        | Vacant         | Double    | Clean Vacant |

You can operate all of the options in the software.

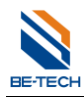

#### • With permissions

|    | (               | Operator Login | ×    |
|----|-----------------|----------------|------|
|    | Operator code:  | 02             | Å    |
|    | Operator name:  | don            | S.A. |
|    | Description:    | FD             | JK V |
|    | Login password: | жжж            |      |
| Sm | 0               | K Cancel       | 本验   |
|    |                 |                | 201  |

When you enter the operator that with permissions, so you will see there would be some options you can't run.

| 90                                                        |                                        |                                         |                    |         |            | l l      | BIS Hotel v5.7 | A         |              |
|-----------------------------------------------------------|----------------------------------------|-----------------------------------------|--------------------|---------|------------|----------|----------------|-----------|--------------|
| <u>S</u> etting <u>O</u> perate <u>V</u> iew <u>M</u> emt | pers H <u>a</u> ndset <u>G</u> uests , | <u>C</u> ards <u>D</u> ata <u>H</u> elj | p <u>L</u> anguage |         |            |          |                |           |              |
| Reader Check Members                                      | Operators FD Terminal                  | ₩<br>Print View                         | Relogin Exit       |         |            |          |                |           |              |
| All Hooms Single Double                                   |                                        |                                         |                    |         |            |          |                |           |              |
| All Rooms                                                 | Door Name                              | Door ID                                 | Open Dura          | Total C | Total Reco | Guest SN | Total Guests   | Room Type | Room Status  |
| New Building                                              | 1001                                   | 100001                                  | 3(Sec.)            | 50      | 414        | 0        | Vacant         | Single    | Clean Vacant |
|                                                           | 1002                                   | 100002                                  | 3(Sec.)            | 50      | 414        | 0        | Vacant         | Single    | Clean Vacant |
| Rev Building                                              | 1003                                   | 100003                                  | 3(Sec.)            | 50      | 414        | 0        | Vacant         | Single    | Clean Vacant |
| New Building                                              | 1004                                   | 100004                                  | 3(Sec.)            | 50      | 414        | 0        | Vacant         | Single    | Clean Vacant |
|                                                           | 1005 🔚 🔚                               | 100005                                  | 3(Sec.)            | 50      | 414        | 0        | Vacant         | Double    | Clean Vacant |
|                                                           | 1006                                   | 100006                                  | 3(Sec.)            | 50      | 414        | 0        | Vacant         | Double    | Clean Vacant |
|                                                           | 1007                                   | 100007                                  | 3(Sec.)            | 50      | 414        | 0        | Vacant         | Double    | Clean Vacant |
|                                                           | 1008                                   | 100008                                  | 3(Sec.)            | 50      | 414        | 0        | Vacant         | Double    | Clean Vacant |
|                                                           | 1009                                   | 100009                                  | 3(Sec.)            | 50      | 414        | 0        | Vacant         | Double    | Clean Vacant |
|                                                           | 1010                                   | 100010                                  | 3(Sec.)            | 50      | 414        | 0        | Vacant         | Double    | Clean Vacant |
|                                                           | 1010_01                                | 10001001                                | 3(Sec.)            | 50      | 414        | 0        | Vacant         | Double    | Clean Vacant |
|                                                           | 2001                                   | 200001                                  | 3(Sec.)            | 50      | 414        | 0        | Vacant         | Single    | Clean Vacant |
|                                                           | 2002                                   | 200002                                  | 3(Sec.)            | 50      | 414        | 0        | Vacant         | Single    | Clean Vacant |
|                                                           | 2003                                   | 200003                                  | 3(Sec.)            | 50      | 414        | 0        | Vacant         | Single    | Clean Vacant |
|                                                           | 2004                                   | 200004                                  | 3(Sec.)            | 50      | 414        | 0        | Vacant         | Single    | Clean Vacant |
|                                                           | 2005                                   | 200005                                  | 3(Sec.)            | 50      | 414        | 0        | Vacant         | Single    | Clean Vacant |
|                                                           | 2006                                   | 200006                                  | 3(Sec.)            | 50      | 414        | 0        | Vacant         | Double    | Clean Vacant |
|                                                           | 2007                                   | 200007                                  | 3(Sec.)            | 50      | 414        | 0        | Vacant         | Double    | Clean Vacant |
|                                                           | 2008                                   | 200008                                  | 3(Sec.)            | 50      | 414        | 0        | Vacant         | Double    | Clean Vacant |
|                                                           | 2009                                   | 200009                                  | 3(Sec.)            | 50      | 414        | 0        | Vacant         | Double    | Clean Vacant |
|                                                           | 2010                                   | 200010                                  | 3(Sec.)            | 50      | 414        | 0        | Vacant         | Double    | Clean Vacant |
|                                                           | 2010_01                                | 20001001                                | 3(Sec.)            | 50      | 414        | 0        | Vacant         | Double    | Clean Vacant |

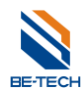

# 7. Issue guest card (S1=S)

| <b>&amp;</b>                                           |                                      |                                        |                    |         |            | E        | BIS Hotel v5.7 | A         |               |
|--------------------------------------------------------|--------------------------------------|----------------------------------------|--------------------|---------|------------|----------|----------------|-----------|---------------|
| <u>Setting</u> <u>Operate</u> <u>View</u> <u>M</u> emb | oers H <u>a</u> ndset <u>G</u> uests | <u>C</u> ards <u>D</u> ata <u>H</u> el | p <u>L</u> anguage |         |            |          |                |           |               |
| A Check Members                                        | 🍪 🥳<br>Operators FD Termina          | I Print View                           | Relogin Exit       |         |            |          |                |           |               |
| All Rooms Single Double                                |                                      |                                        |                    |         |            |          |                |           |               |
| All Rooms                                              | Door Name                            | Door ID                                | Open Dura          | Total C | Total Reco | Guest SN | Total Guests   | Room Type | Room Status E |
| New Building                                           | 1001                                 | 100001                                 | 3(Sec.)            | 50      | 414        | 0        | Vacant         | Single    | Clean Vacant  |
| All Public doors                                       | 1002                                 | 100002                                 | 3(Sec.)            | 50      | 414        | 0        | Vacant         | Single    | Clean Vacant  |
| New Building                                           | 1003                                 | 100003                                 | 3(Sec.)            | 50      | 414        | 0        | Vacant         | Single    | Clean Vacant  |
| New Building                                           | 1004                                 | 100004                                 | 3(Sec.)            | 50      | 414        | 0        | Vacant         | Single    | Clean Vacant  |
|                                                        | 1005                                 | 100005                                 | 3(Sec.)            | 50      | 414        | 0        | Vacant         | Double    | Clean Vacant  |
|                                                        | 1006                                 | 100006                                 | 3(Sec.)            | 50      | 414        | 0        | Vacant         | Double    | Clean Vacant  |
|                                                        | 1007                                 | 100007                                 | 3(Sec.)            | 50      | 414        | 0        | Vacant         | Double    | Clean Vacant  |
|                                                        | 1008 🔚 🔚                             | 100008                                 | 3(Sec.)            | 50      | 414        | 0        | Vacant         | Double    | Clean Vacant  |
|                                                        | 1009 🔚 🔚                             | 100009                                 | 3(Sec.)            | 50      | 414        | 0        | Vacant         | Double    | Clean Vacant  |
|                                                        | 1010                                 | 100010                                 | 3(Sec.)            | 50      | 414        | 0        | Vacant         | Double    | Clean Vacant  |
|                                                        | 1010_01                              | 10001001                               | 3(Sec.)            | 50      | 414        | 0        | Vacant         | Double    | Clean Vacant  |
|                                                        | 2001                                 | 200001                                 | 3(Sec.)            | 50      | 414        | 0        | Vacant         | Single    | Clean Vacant  |
|                                                        | 2002                                 | 200002                                 | 3(Sec.)            | 50      | 414        | 0        | Vacant         | Single    | Clean Vacant  |
|                                                        | 2003 🔚 🔁                             | 200003                                 | 3(Sec.)            | 50      | 414        | 0        | Vacant         | Single    | Clean Vacant  |
|                                                        | 2004                                 | 200004                                 | 3(Sec.)            | 50      | 414        | 0        | Vacant         | Single    | Clean Vacant  |
|                                                        | 2005                                 | 200005                                 | 3(Sec.)            | 50      | 414        | 0        | Vacant         | Single    | Clean Vacant  |
|                                                        | 2006                                 | 200006                                 | 3(Sec.)            | 50      | 414        | 0        | Vacant         | Double    | Clean Vacant  |
|                                                        | 2007                                 | 200007                                 | 3(Sec.)            | 50      | 414        | 0        | Vacant         | Double    | Clean Vacant  |
|                                                        | 2008 🔚 🔚                             | 200008                                 | 3(Sec.)            | 50      | 414        | 0        | Vacant         | Double    | Clean Vacant  |
|                                                        | 2009                                 | 200009                                 | 3(Sec.)            | 50      | 414        | 0        | Vacant         | Double    | Clean Vacant  |
|                                                        | 2010                                 | 200010                                 | 3(Sec.)            | 50      | 414        | 0        | Vacant         | Double    | Clean Vacant  |
|                                                        | 2010_01                              | 20001001                               | 3(Sec.)            | 50      | 414        | 0        | Vacant         | Double    | Clean Vacant  |

Make sure System ID, lock setting, are done, double click the locker number in the software, you will see guest card screen as below

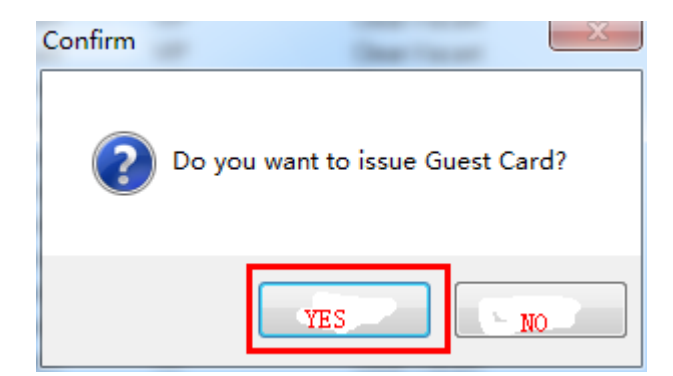

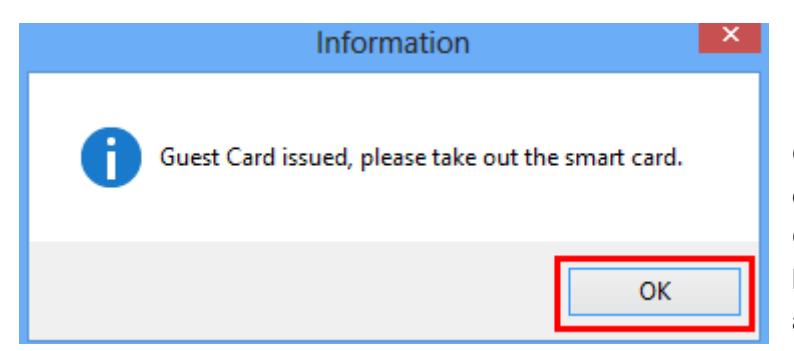

Guest card is done, then take this card to the corresponding locker, try to open the lock. Green light and 1 beep, motor run from the lock, so you can open the locker. It will lock after 4 second automatically.

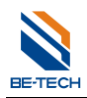

# 8. Self select function ( S1=D)

Self select function occupies sector 14, so make sure your cards have been encrypted, otherwise there will be error when programming the card.

Need to setup the information before programming card keys, such as: locker type, locker ID, and setup locker's system ID, locker ID, emergncy cards.

#### 8.1. Allow Self select function on the software

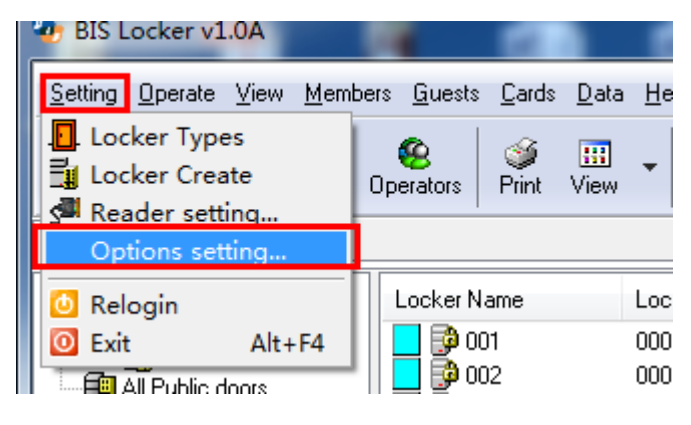

| To Options                       | - | No. Cont. | ×              |
|----------------------------------|---|-----------|----------------|
| General Locker                   |   |           |                |
|                                  |   |           |                |
| Use Free Keycard Locker Function |   |           |                |
|                                  |   |           |                |
|                                  |   |           |                |
|                                  |   |           |                |
|                                  |   |           |                |
|                                  |   |           |                |
|                                  |   |           |                |
|                                  |   |           |                |
|                                  |   |           |                |
|                                  |   |           |                |
|                                  |   |           |                |
|                                  |   |           |                |
|                                  |   | <u> </u>  | <u>C</u> ancel |

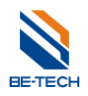

#### 8.2. Program Key card with self select function

| 🐌 BIS Locker                     | v1.0A                    | No. of Concession, Name                                                                  |                                                                           | _                                                                | _                                                                        |                             |
|----------------------------------|--------------------------|------------------------------------------------------------------------------------------|---------------------------------------------------------------------------|------------------------------------------------------------------|--------------------------------------------------------------------------|-----------------------------|
| <u>S</u> etting <u>O</u> pera    | ate <u>View M</u> embe   | rs <u>G</u> uests <u>C</u> ards                                                          | <u>L</u> ocker <u>D</u> ata <u>H</u> elp                                  | Language                                                         |                                                                          |                             |
| s <sup>an</sup> ()<br>Reader Che | eck Issue Free K         | (eycards <mark>5</mark> YNC M                                                            | embers Operators                                                          | 🍑 🛄 🗸<br>Print View                                              | 🧿 🧿<br>Relogin Exit                                                      |                             |
| All Locker Ma                    | ale Female               |                                                                                          |                                                                           |                                                                  |                                                                          |                             |
| All Lock                         | ker<br>hale<br>lic doors | Locker Name<br>001<br>002<br>003<br>004<br>005<br>006<br>Confirm<br>Confirm<br>Do you wa | Locker ID<br>000001<br>000002<br>000003<br>000004<br>000005<br>000006<br> | Guest SN<br>447181332<br>447181374<br>0<br>0<br>0<br>0<br>0<br>- | Total Guests<br>Vacant<br>Vacant<br>Vacant<br>Vacant<br>Vacant<br>Vacant | Loc<br>Ma<br>Ma<br>Ma<br>Ma |
| Information                      | sued, please take o      | out the smart card.                                                                      | x                                                                         |                                                                  |                                                                          |                             |
|                                  |                          | 确定                                                                                       |                                                                           |                                                                  |                                                                          |                             |

#### 8.3. Opearation with the Key card

#### 8.3.1. Lock the locker

When the locker is under unlocked status, scan the key card to the card key read, then locker is locked.

#### 8.3.2. Unlock the locker

Unlock the locker with same key card.

# Note :Emengncy key is able to open the locker by one time, if you want to make it work again, you need to encoder it agian on the software.

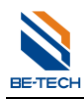

# 9. Back up database

When all of setup is done in the software, backup the database is necessary.

| 🀌 BIS Locker v1.0A                                         |                                  | A Date of the local diversity of the local diversity of the local di |          | -            |
|------------------------------------------------------------|----------------------------------|----------------------------------------------------------------------------------------------------|----------|--------------|
| <u>S</u> etting <u>O</u> perate <u>V</u> iew <u>M</u> embe | ers <u>G</u> uests <u>C</u> ards | <u>D</u> ata <u>H</u> elp <u>L</u> angua                                                                                                    | ge       |              |
| a 💿 🔊                                                      | <b>6</b>   🚳 .                   | Operating Rec                                                                                                    | ords     |              |
| Reader Check Members                                       | Operators Print                  | Backup Datab                                                                                                    | ase      |              |
| All Locker VIP S                                           |                                  | Restore Datab                                                                                                    | ase      |              |
| All Locker                                                 | Locker Name                      | Locker ID                                                                                                    | Guest SN | Total Guests |
|                                                            | <b>D</b> 📴 📴 001                 | 000001                                                                                                    | 0        | Vacant       |
|                                                            | 002 📦 📴                          | 000002                                                                                                    | 0        | Vacant       |
|                                                            | 003 💕 📴                          | 000003                                                                                                    | 0        | Vacant       |
|                                                            | 004 💕 📴                          | 000004                                                                                                    | 0        | Vacant       |
|                                                            | 📃 🗊 005                          | 000005                                                                                                    | 0        | Vacant       |
|                                                            | 006 🗊 📄                          | 000006                                                                                                    | 0        | Vacant       |
|                                                            | 007 👰 📃                          | 000007                                                                                                    | 0        | Vacant       |
| 1                                                          |                                  |                                                                                                    | -        |              |

| • |                  |                           | Backup database              |   |                                                                                  | ×                                                        |
|---|------------------|---------------------------|------------------------------|---|----------------------------------------------------------------------------------|----------------------------------------------------------|
|   | Save <u>i</u> n: | BIS Hotel v5.7            | 7                            | ۷ | G 🤌 🖻 🛄 -                                                                        |                                                          |
|   | (Pa)             | Name                      | *                            |   | Date modified                                                                    | Туре                                                     |
| F | ecent places     | Custom<br>Drivers<br>Help |                              |   | 7/15/2013 8:51 PM<br>7/15/2013 8:51 PM<br>7/15/2013 8:51 PM<br>7/15/2013 8:51 PM | File folder<br>File folder<br>File folder<br>File folder |
|   | Desktop          | btlock57                  |                              |   | 7/19/2013 7:59 PM                                                                | Microsoft                                                |
|   | Libraries        |                           |                              |   |                                                                                  |                                                          |
|   | Computer         |                           |                              |   |                                                                                  |                                                          |
|   | (i)<br>Network   | <                         |                              |   |                                                                                  | >                                                        |
|   |                  | File <u>n</u> ame:        | btlock57                     |   | ~                                                                                | <u>S</u> ave                                             |
|   |                  | Save as type:             | Access database file (*.mdb) |   | ~                                                                                | Cancel                                                   |

It is necessary to back up the database to another place, such as another computer or USB storage, in case that the computer is broken, you can get the back up in other place.

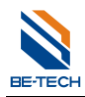

# 10. Software registration

Normally, there will be user register in 30 days after you install the software. In that case, you need to have the software registered; so please send this user code to Be-Tech for a registered code. Otherwise, you can't use the software anymore out of 30 days.

Note: The user code will be changed when close it and re-start. Different user code is required different registered code.

|                                | User Register             |
|--------------------------------|---------------------------|
| User Code:<br>Registered Code: | 8138 - 1378 - 7375 - 6048 |
|                                | <u> </u>                  |

If you want to have the software registered after software installed, you can click "Help" and "Register", then you will see the "User register"

| <b>@</b>        |                                          |                                               |                   |                               |          |
|-----------------|------------------------------------------|-----------------------------------------------|-------------------|-------------------------------|----------|
| <u>S</u> etting | <u>O</u> perate <u>V</u> iew <u>M</u> em | bers H <u>a</u> ndset <u>G</u> uests <u>C</u> | ards <u>D</u> ata | <u>H</u> elp <u>L</u> anguage |          |
| S               | <b>@ &amp;</b>                           | <b>6</b> 6                                    | ے ک               | Register F12                  |          |
| Reade           | er Check   Members                       | Operators FD Terminal                         | Print Vie         | Website 🕨                     |          |
| All Roon        | ns Single Double                         |                                               |                   | About                         |          |
|                 | All Rooms                                | Door Name                                     | Door ID           | Open Dura                     | Total    |
|                 | New Building                             | 1001                                          | 100001            | 3(Sec.)                       | 50       |
|                 | All Public doors                         |                                               | 100002            | 3(Sec.)<br>3(Sec.)            | 50<br>50 |
| i               | ■® New Ruilding                          | 1003                                          | 100005            | 5(566.)                       | 50       |
|                 |                                          | Licor Pogistor                                |                   |                               |          |
|                 |                                          | User Register                                 |                   |                               |          |
|                 | User Code:                               | 8138 — 1378                                   | - 7375            | - 6048                        |          |
|                 |                                          |                                               |                   |                               |          |
|                 | Registered Code:                         |                                               |                   |                               |          |
|                 |                                          |                                               | <u>0</u> K        | Cancel                        |          |

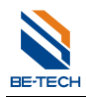

# 11. Trouble and Shooting

#### 11.1. Run software error

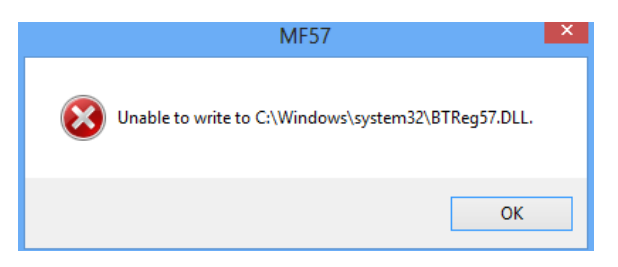

Solution: Close the UAC following"2. Before software installation"

#### 11.2. Encoder is not working

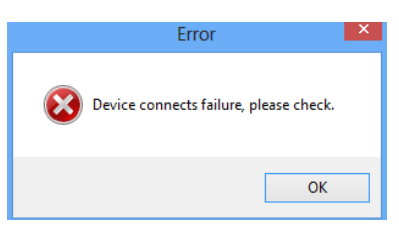

Solution: Check if the driver is installed

Check if the care is put on the encoder

Check if the ecoder model is correct

#### 11.3. Illegal card error

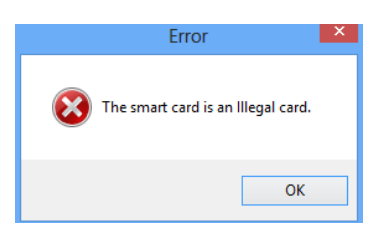

Reason: The card's system ID is different from software's. Check if the software is changed system ID. If the software is not changed system ID (as below), the card is ever changed system ID. In this case, you have to use another new cards.

#### 11.4. Low voltage alarm

If you hear 8 beeps and green light when you open the lock, which means low voltage alarm, replacing the batteries is necessary.

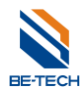